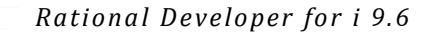

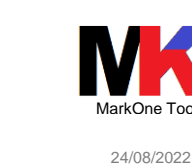

### RATIONAL DEVELOPER FOR 19.6

#### Guida rapida per installazione passo passo

#### di Marco Riva

1

La guida passo passo di installazione si riferisce alla versione di Rational Developer for i 9.6 di novembre 2017<sup>1</sup>. Se IBM Installation Manager è già installato ed aggiornato (l'ultima versione a febbraio 2021 è la v. 1.9.1.4)<sup>2</sup> saltare al capitolo Installazione RDi 9.6.

Gli step di installazione descritti in questo documento (compreso l'installazione dei plug-in consigliati) richiedono circa 30-45 minuti (escluso i tempi di download delle immagini di installazione).

### Installazione di IBM Installation Manager

Decomprimere il file agent.installer... scaricato dal sito IBM.

#### Eseguire il programma install.exe.

| ¢          | BM Installation Manager                                              |                             |                          | - 🗆 X                       |
|------------|----------------------------------------------------------------------|-----------------------------|--------------------------|-----------------------------|
|            | Installa package                                                     |                             |                          |                             |
|            | Selezionare i package da installare:                                 |                             |                          |                             |
|            |                                                                      |                             |                          |                             |
|            | Package di installazione                                             | Stato                       | Fornitore                | Tipo chiave di licenza      |
|            | 🗉 🔽 🗊 IBM Installation Manager                                       |                             |                          |                             |
|            | Versione 1.8.9.1                                                     | Verrà installato            | IBM                      | Nessuna chiave richi        |
|            |                                                                      |                             |                          |                             |
|            |                                                                      |                             |                          |                             |
|            |                                                                      |                             |                          |                             |
|            |                                                                      |                             |                          |                             |
|            |                                                                      |                             |                          |                             |
|            |                                                                      |                             |                          |                             |
|            |                                                                      |                             |                          |                             |
|            |                                                                      |                             |                          |                             |
|            |                                                                      |                             |                          |                             |
|            | Mostra <u>t</u> utte le versioni                                     |                             | <u>R</u> icerca altre v  | versioni, fix ed estensioni |
|            | Dettagli                                                             |                             |                          |                             |
|            | IRM Installation Manager 1 8 9 1                                     |                             |                          |                             |
|            | IBM Installation Manager è uno strumento che può essere utilizzato p | er installare e gestire i r | ackage di software I llt | eriori informazioni         |
|            | Dependence (VTemp) Patienal Installation Manager 1 9 6 1             | er mstanare e gestre i p    | actage of software. Of   |                             |
|            | Repository: C:\Temp\Rational Installation Manager 1.8.6.1            |                             |                          |                             |
|            |                                                                      |                             |                          |                             |
|            |                                                                      |                             |                          |                             |
|            | a                                                                    | < Indiatro                  | Vanti S Linstr           | Appulla                     |
|            |                                                                      |                             |                          | Annuna                      |
|            |                                                                      |                             | $\Box$                   |                             |
|            |                                                                      |                             |                          |                             |
|            |                                                                      |                             |                          |                             |
| ' <b> </b> | _a presente guida è aggiornata con l'ultimo rilascio 9.6.0.          | .10 di feb-2021             | . — 6                    |                             |
| <u>د</u> ا | nstallation Manager può essere scaricato dal sito IBM <u>ht</u>      | tp://www-01.ibm.co          | om/sup-                  |                             |
| I          | DOT/docview.WSS?UId=SWg27025142                                      |                             |                          |                             |
|            |                                                                      |                             |                          |                             |
|            |                                                                      |                             |                          |                             |

| Rational Developer for i 9 | 1.6 |
|----------------------------|-----|
|----------------------------|-----|

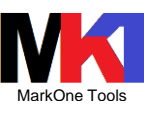

| 24/08/2022 |
|------------|
|            |

| Bit Installation Managet   Installal package Leggers attratamente i seguenti accordi di licenza. Installa Uncere Pasizione Seguingon MINORTANTE LEGGEBE ATTENTAMENTE Di aguito sono presentati due accordi di licenza. Accordo Internazionale di Licenza Bith per la Valutazione dei Pogrammi il Accordo internazionale di Licenza Bith per la Valutazione (diese di dili valutazione, Est, Try or buy," di prova o dimostrazione; farendo di kan jubistine "Accerdo" internazionale di Licenza Bith per la Valutazione, text, "try or buy," di prova o dimostrazione; farendo di kan jubistine "Accerdo" internazionale di Licenza Bith per la Valutazione; text, "try or buy," di prova o dimostrazione; considerito di valutazione (di esti patiente" Accerdo 'alternazionale di Licenza Bith per la Valutazione", senza modifiche, sia (i) l'Accerdo Internazionale di Licenza Bith per la Valutazione; di esti pilotate "Accerdo" internazionale di Licenza Bith per la Valutazione; senza modifiche, sia (ii) Accerdo Internazionale di Licenza Bith per la Valutazione", senza modifiche, sia (ii) Accerdo Internazionale di Licenza Bith per la Valutazione; di esti pilotate di esti pilotate dei valutazione di agnorvajonamento (ad et. gi accerdo IIBM is ternas Bith per la Valutazione; la cacedo IIBM is ternas Bith per la Valutazione; di esti pilotate di esti pilotate di esti pilo                                                                                                    | $\bigcirc$                                                                                                    |                                                                                  |                                                                           | $\bigcirc$                                                   |                           |
|----------------------------------------------------------------------------------------------------|----------------------------------------------------------------------------------------------------|----------------------------------------------------------------------------------|---------------------------------------------------------------------------|--------------------------------------------------------------|---------------------------|
| Installa package         Legrera elentamente i sequella accordi di licenza.         MORTIANTE LEGGERE ATTENTAMETE         Di seguito sono presentati due accordi di licenza.         A cordo internazionale di licenza di Mogrammi (BM)         Se li Lecruiziatrio ottiene il Programma per uso di produzione (diverso dalla valutazione, test, "ty or buy", di prova o dimostrazione): Facendo ile al pulsante "Accetto" di seguito, il Licenziatrio accetta IACcordo Internazionale di Licenza di Programmi (BM, senza modifiche.         Se li Lecruiziatrio ottiene il Programma per uso di produzione (diverso dalla valutazione, test, "ty or buy", di prova o dimostrazione (collettivamente "Nutazione", senza modifiche.         Se li Lecruiziatrio ottiene il Programma per uso di produzione (diverso dalla valutazione, test, "ty or buy", di prova o dimostrazione (collettivamente "Nutazione", senza modifiche.         Valutazione di Programmi (BM que ri a functione) diveltatione dei Licenziatario.         Lecruziatrio ottiene il Programma de seguito, li Lecruziatario accetta sia (Di TAccordo Internazionale di Licenza di Programmi (BM que ri a "Nutazione", testamo ci ci al pulsate atto di la Valutazione dei Licenziatario.         Lacenza di Valutazione di applicherà entro la durata della Valutazione dei Licenziatario.         Lacenza di Valutazione di Di divenza dei per sesso.         La Lecroz Valutazione di Baspetri Asiamige Di Mutazione testama dei la conti di approvisionamento fade s. gii accordi BM.         La Lecroz Valutazione di Reputozo         O pon accetto i termini dell'accordo di licenzi         Di escitta inteta                                                                                                    | IBM Installation Manager                                                                                                    |                                                                                  |                                                                           | —                                                            |                           |
|                                                                                                    | Installa package                                                                                                    |                                                                                  |                                                                           |                                                              |                           |
| Trainalit       Locase       Posazione       Replicipio         MPORTANTE LEGGRER ATTENTAMENTE         De aguito sono presentati due accordi di licenza.       Accordo Internazionale di Licenza di Mogrammi IBM         2. Accordo Internazionale di Licenza di Programma per uso di produzione (di Programmi da Ulcenza di Programmi IBM, senza modifiche.         2. Accordo Internazionale di Licenza di Programma per uso di produzione, test. Try or buy," di prova o dimostrazione (collettivamente "Multazione dei licenza di Programmi IBM, senza modifiche.         2. Bi Licenza di Valutazione, test. Try or buy," di prova o dimostrazione (collettivamente "Vuluzione"). Facenza di Valutazione, test. Try or buy," di prova o dimostrazione (collettivamente "Vuluzione"). Facenza di Valutazione, test. Try or buy," di prova o dimostrazione (collettivamente "Vuluzione"). Facenza di Valutazione, test di Valutazione di Licenza di Valutazione di Programmi da Ulcenza di Valutazione e di Programmi da Ulcenza di Valutazione e di Programmi da Ulcenza di Valutazione e di Programmi da Ulcenza di Valutazione e di Valutazione e di Programmi da Ulcenza di Valutazione e di Programmi da Ulcenza di Valutazione e di Valutazione e di Valuta                                                                                                    | Leggere attentamente i seguenti accordi di licenza.                                                                                                    |                                                                                  |                                                                           |                                                              | 7                         |
| MMORTANTE: LEGGER ATTENTAMENTE Di seguito sono presentati due accordi di licenza. A Accordo Internazionale di Licenza di Programmi IBM Se li Licenziatario ottene il Programma per suo di produzione (diverso dalla valutazione, test, "ny or buy," di prova o dimostrazionel: Facendo di cali pulsante "Accetto" di seguito, il Licenziatario accetta l'Accordo Internazionale di Licenza di Programmi IBM, senza mdifiche. Se il Licenziatorio ottene il programma per scopi di valutazione, test, "ny or buy," di prova o dimostrazionel: Facendo di cali pulsante "Accetto" di seguito, il Licenziatario accetta l'Accordo Internazionale di Licenza IBM per la Mulazione del Programma (la "Licenza di Valutazione", senza modifiche sio II CAccordo Internazionale di Licenza IBM per la Mulazione del Programmi (la "Ucatara di Valutazione", senza modifiche sio II CAccordo Internazionale di Licenza IBM per la Mulazione del Programma (la "Ucatara di Valutazione), senza modifiche sio II CAccordo Internazionale di Licenza IBM per la Mulazione del Programma (la "Ucatara di Valutazione) applicatorio del Ucanziatario. La Licenza di Valutazione e applicherà entro la durata della Valutazione del ICenziatario. La Licenza di Valutazione e l'IPLA singolicherà automatica mente se il Licenziatario scepite di conservare il Programma dopo la Valutazione de di des gli accordi IBM International Ravango el Mantago el TBM Pasport Advantage Expressi). La Licenza IV davitazio el BIPLA Pasport Advantage Expressi. La Licenza IV davitazione del Maltazione Mantagere IBM per la Mulazione del Programma di Licenza IBM per la Mulazione del Programma di Licenza IBM per la Mulazione del Mantago el IBM Pasport Advantage Expressi. La Licenza IV davitazione del INDERO di Licenza Mulazione del Programma di Mulazione del Licenziatario mantenza Mulazione del Valutazione del Maltago di Mulazione del Licenziatario mantenza Mulazione del Mantago el IBM Pasport Advantage Expressi. La Licenze Mulazione del Programma di una genze Mulazione del Mulazione di Mulazione del Mulazione di me                                                                                                    | Installa Licenze Posizione Riepilogo                                                                                                    |                                                                                  |                                                                           |                                                              |                           |
| Di leguito son presentali due accordi di licenza.<br>14 Accordo Internazionale di Licenza di Pogrammi (BM)<br>Sei Licenziatario ottiene il Pogramma per uso di produzione (di elero da lla valutazione, test, "try or buy," di prova o dimostrazione):<br>Accordo Internazionale di Licenza di Pogramma per uso di valutazione, test, "try or buy," di prova o dimostrazione):<br>Sei Licenziatario ottiene il Pogramma per scopi di valutazione, test, "try or buy," di prova o dimostrazione):<br>Accordo Internazionale di Licenza di Pogrammi (BM), senza<br>Sei Licenziati no ottiene il Pogramma per scopi di valutazione, test, "try or buy," di prova o dimostrazione (collettivamente<br>Valutazione di Pogrammi (Ba' Licenza di Valutazione"), senza modifiche: sia (ilo PAccordo Internazionale di Licenza BM) per la<br>Valutazione di Pogrammi (Ba' Licenza di Valutazione"), senza modifiche: sia (ilo PAccordo Internazionale di Licenza BM) per la<br>Valutazione di Pogramma da utilizzare dopo la Valutazione di Pugnammi dopo la Valutazione (o di otterere copie<br>gipunto del Pogramma da utilizzare dopo la Valutazione di Pugnammi dopo la Valutazione (e di otterere copie<br>gipunto del Pogramma da utilizzare dopo la Valutazione di Pugnammi dopo la Valutazione (e di otterere copie<br>gipunto del Pogramma da utilizzare dopo la Valutazione di Pugnammi dopo la Valutazione (e di otterere copie<br>solutazione di Pogramma da utilizzare dopo la Valutazione, testuno dei due modifica latoro, e ciascuto è indipendente<br>al licenza di Valutazione e Pignami da utilizzane de licenza BM, per la Valutazione (e di nettere copie<br>solutazione del remini dell'accordo di licenza<br>e concerto i termini dell'accordo di licenza<br>e concine invitokazione per Installation Manager sati valutazione per installare, aggiornare, modificare e disinstallare i pactage.<br>Internazioni sullo spazio su disco<br>(c) more Spazio disponibile<br>(c) more Spazio disponibile<br>(c) more Spazio disponibile<br>(c) more Spazio disponibile<br>(c) more Spazio disponibile<br>(c) more Spazio disponibile<br>(c) more Spazio disponibile<br>(                                                                                                    | IMPORTANTE: I EGGERE ATTENTAMENTE                                                                                                    |                                                                                  |                                                                           |                                                              |                           |
| Di seguito sono presentati due accordi di licenza.<br>1. Accordo Internazionale di Licenza IBM per la Valutazione del Programmi<br>2. Accordo Internazionale di Licenza di Programma per suo di produzione (diverno dalla valutazione, tert, "try or buy," di prova o dimostrazione):<br>Freendo clic sul pulsante "Accetto" di seguito, il Licenziatario accetta la l'Accordo Internazionale di Licenza di Programmi IBM, senza<br>modifiche.<br>Sei IL cenziatario ottiene il Programma per suo di produzione, (str., "try or buy," di prova o dimostrazione (collettivamente<br>"Valutazione"): Facendo cli sul pulsante "Accetto" di seguito, il Licenziatario accetta si ol (Accordo Internazionale di Licenza di Programmi IBM jer la<br>Valutazione del Programmi da Ulterza di Valutazione"), senza modifiche; sia (il) l'Accordo Internazionale di Licenza di Programmi IBM ja<br>PIA"), senza modifiche.<br>La Licenza di Valutazione si applicherà entro la durata della Valutazione del Licenziatario.<br>LIPIA A si applicherà automaticamente se il Licenziatario sceglie di conservare il Programma dopo la Valutazione (o di ottenere copie<br>aggiuntive del Programmi da utilizzate dopo la Valutazione si pulsando un accordo di approvrigionamento (ad e., gli accordi IBM<br>La Licenza di Valutazione e l'IPLA non sono in vigore contemporaneamente; nessuno dei due modifica l'altro; e ciascuno è indipendente<br>nestratoria l'associato di licenza<br><b>entrativa</b> de ristaliato Manager<br><b>entrativa entrati dell'accordo di licenza</b><br><b>findimazione per instaliation Manager</b> .<br><b>finstalia ucenze Rosizione Repilogo</b><br><b>findomazione si ristaliation Manager</b> :<br><b>finstalia ucenze Rosizione Repilogo</b><br><b>findomazioni sullo spazio su disco</b><br><b>findomazioni sullo spazio su disco</b><br><b>findomazioni sullo spazio su disco</b><br><b>findomazioni sullo spazio su disco</b><br><b>findomazioni sullo spazio su disco</b><br><b>findimazio di sponobile</b><br><b>c</b> 15223 GB<br><b>findimazioni sullo spazio su disco</b><br><b>findimazioni sullo spazio su disco</b><br><b>findimazioni sullo spazio disponibile</b><br><b>c</b> 15223 GB                                                                                                    |                                                                                                    |                                                                                  |                                                                           |                                                              |                           |
| 1. Accordo Internazionale di Licenza (III Mo per la Valutazione dei Programmi IBM<br>2. Accordo Internazionale di Licenza (III Programma per uso di produzione (diverso dalla valutazione, test, "try or buy," di prova o dimostrazione (i cali publiante "Accetto" di seguito, II Licenziatario accetta ia (o) IAccordo Internazionale di Licenza (III Programmi IBM, senza<br>modifiche.<br>Se II Leenziatario ottiene II Programma per scopi di valutazione, test, "try or buy," di prova o dimostrazione (collettivamente<br>"Valutazione di Programmi (a) "Licenza di Valutazione", senza modifiche; sia (i) IAccordo Internazionale di Licenza III Programmi IBM (a<br>TRA"), senza modifiche.<br>La Licenza di Valutazione ei applicherà entro la dunata della Valutazione dei Licenziatario.<br>LI'RA si applicherà automaticamente se II Licenziatario scepile di conservare il Programma do pol a Valutazione di Programmi da Ufficazene dopo la Valutazione di Programma da unificazene dopo la Valutazione di Programma da unificazene dopo la Valutazione di Licenziatario<br>La Licenza di Valutazione ei TRA non sono in vigore contemporaneamente; nessuno dei due modifica l'altro; e ciascuno è indipendente<br>ensitario dei la contro di licenza dei la contra di licenza dei la contra di licenza di Valutazione ei tradina dei la contra di licenza di licenza                                                                                                    | Di seguito sono presentati due accordi di licenza.                                                                                                    |                                                                                  |                                                                           |                                                              |                           |
| Se il Licenziatario ottiene il Programma per uso di produzione (diverso dalla valutazione, test, "try or buy," di prova o dimostrazione):<br>Facendo di ci sul pulsante "Accetto" di seguito, il Licenziatario accetta l'Accordo Internazionale di Licenza di Programmi IBM, senza<br>modifiche.<br>Sei il Licenziatario ottiene il Programma per scogi di valutazione, test, "try or buy," di prova o dimostrazione (collettivamente<br>"Valutazione"): Facendo dica di pulsante "Accetto" di seguito, il Licenziatario accetta si di O'Accordo Internazionale di Licenza di Programmi IBM, senza<br>Licenza di Valutazione si applicherà entro la durata della Valutazione dei Licenziatario<br>tal'A a si applicherà autora la durata della Valutazione dei Licenziatario.<br>Life A si applicherà autora la durata della Valutazione dei Licenziatario.<br>Life A si applicherà autora la durata seguite di conservare il Programma dopi la Valutazione i di des gli accordi IBM<br>International Pesport Advantage o IBM Passport Advantage Expressi).<br>La Licenza di Valutazione el IPLA non sono in vigore contemporaneamente; nessuno dei due modifica l'altro; e ciascuno è indipendente<br>all'altro.<br>© Mon accetto i termini dell'accordo di licenza<br><b>finalian licenza</b><br><b>finalian licenza</b><br><b>finalian licenzia</b><br><b>finalian licenza</b><br><b>finalian</b> | 1. Accordo Internazionale di Licenza IBM per la Valutazione dei Pi<br>2. Accordo Internazionale di Licenza di Programmi IBM                                                                                                    | ogrammi                                                                          |                                                                           |                                                              |                           |
| Se il Licenziatario ottiene il Programma per scopi di valutazione, test, "ty or buy," di prova o dimostrazione (collettivamente<br>Valutazione di Programmi (1 Licenza di Valutazione'), senza modifiche si al (1 Accordo Internazionale di Licenza di Programmi IBM da<br>TPA-1, senza modifiche.<br>La Licenza di Valutazione si applicherà entro la durata della Valutazione del Licenziatario<br>accordo di approvigionami (a Licenza di Valutazione), senza modifiche si al (1 Accordo Internazionale di Licenza di Programmi IBM da<br>TPA-1, si applicherà automaticamente se il Licenziatario sceglie di conservare il Programma dopo la Valutazione () o di ottenere copie<br>aggiuntire del Programma da utilizare dopo la Valutazione di sipuriona di approvigionamento (ad es. gii accordi IBM<br>International Possport Advantage Copress).<br>La Licenza di Valutazione e IPIA-non sono in vigore contemporaneamente; nessuno dei due modifica l'altro; e ciascuno è indipendente<br>calistimi.                                                                                                    | Se il Licenziatario ottiene il Programma per uso di produzione (di<br>Facendo clic sul pulsante "Accetto" di seguito, il Licenziatario acco<br>modifiche.                                                                                    | verso dalla valutazio<br>etta l'Accordo Interna                                  | ne, test, "try or buy," d<br>zionale di Licenza di l                      | i prova o dimostra<br>Programmi IBM, se                      | zione):<br>nza            |
| La Licenza di Valutazione si applicherà entro la durata della Valutazione del Licenziatario.<br>L'IPLA si applicherà automaticamente se il Licenziatario sceglie di conservare il Programma dopo la Valutazione (o di ottenere copie<br>aggiuntive del Programma da utilizzare dopo la Valutazione j sipulando un accordo di approvvigionamento (ad es. gli accordi IBM<br>International Passopot Advantago e UBM Passopt Advantago e propess).<br>La Licenza di Valutazione el IPLA non sono in vigore contemporaneamente; nessuno dei due modifica l'altro; e ciascuno è indipendente<br>tall'altro<br>© Accento i termini dell'accordo di licenza<br>© Lon accetto i termini dell'accordo di licenza<br>Escientore unbicazione per Installation Manager.<br>Installa Dicenze<br>Posizione Riepilogo<br>© Una volta installato, IBM Installation Manager sarà utilizzato per installare, aggiornare, modificare e disinstallare i package.<br>Directory Installation Manager.<br>C(AProgram Files/IBM\Installation Manager)<br>Stegglia<br>Informazioni sullo spazio su disco<br>Volume Spazio disponibile<br>C 1592.95 GB<br>(Inglietro Avanti> Installato, IBM Installation Manager, C(AProgram Files/IBM\Installation Manager)eclipse<br>(Inglietro Avanti> Installato, IBM Installation Manager.<br>C 1592.95 GB<br>(Inglietro Avanti> Installato, IBM Installation Manager)eclipse<br>(Inglietro Avanti> Installato, IBM Installation Manager, C(AProgram Files/IBM\Installation Manager)eclipse<br>(Inglietro Avanti> Installato, IBM Installation Manager)eclipse<br>(Inglietro Avanti> Installato, IBM Installation Manager)eclipse<br>(Inglietro Avanti> Installato, IBM Installato, IBM Installation Manager)eclipse<br>(Inglietro Avanti> Installato, IBM Installato, IBM Installation Manager)eclipse<br>(Inglietro Avanti> Installato, IBM Installato, IBM Installation Manager)eclipse<br>(Inglietro Avanti> Installato, IBM Installato, IBM Installato, IBM Installation Manager)eclipse<br>(Installation III Spazio III Spazio III Spazio III Spazio III Spazio III Spazio III Spazio III Spazio III Spazio III Spazio III Spazio III Spazio III Spazio III Spazio III                                                                                                    | Se il Licenziatario ottiene il Programma per scopi di valutazione,<br>"Valutazione"): Facendo clic sul pulsante "Accetto" di seguito, il Li<br>Valutazione dei Programmi (la "Licenza di Valutazione"), senza m<br>"IPLA"), senza modifiche. | test, "try or buy," di pi<br>cenziatario accetta si<br>odifiche; sia (ii) l'Acco | rova o dimostrazione<br>a (i) l'Accordo Interna<br>ordo Internazionale di | (collettivamente<br>zionale di Licenza<br>Licenza di Prograr | IBM per la<br>nmi IBM (la |
| LiPLA si applicherà automationente se il Licenziatario sceglie di conservare il Programma dopo la Valutazione (o di ottenere copie aggiunitive del Programma da utilizzare dopo la Valutazione) stipulando un accordo di approvvigionamento (ad es. gli accordi IBM International Passport Advantage o IBM Passport Advantage e Express).         La Licenza di Valutazione e IIPLA non sono in vigore contemporaneamente; nessuno dei due modifica l'altro; e ciascuno è indipendente all'altro. <ul> <li>Accetto i termini dell'accordo di licenza</li> <li>Intellation</li> <li>Avanti&gt;</li> <li>Avanti&gt;</li> </ul> <ul> <li>Mastallation</li> <li>Manget</li> <li>Intellation Manager</li> </ul> <ul> <li>Intellation Manager</li> <li>Intellation Manager</li> <li>Intellation Manager</li> </ul> <ul> <li>Intellation Manager</li> <li>Intellation Manager</li> <li>Intellation Manager</li> <li>Intellation Manager:</li> </ul> <ul> <li>Intellation Manager:</li> <li>C\Program Friles\IBM\Installation Manager, aggiornare, modificare e disinstallare i package.</li> </ul> <ul> <li>Internazioni sullo spazio su disco</li> <li>Volume Spazio disponibile</li> <li>Sull's Spazio disponibile</li> <li>Sull's Spazio disponibile</li> <li>Installation Manager</li> <li>Installation Manager</li> </ul> <ul> <li>Inderro</li> <li>Spazio dis</li></ul>                                                                                                    | La Licenza di Valutazione si applicherà entro la durata della Valut                                                                                                    | azione del Licenziata                                                            | rio.                                                                      |                                                              |                           |
| La Licenza di Valutazione e ITPLA non sono in vigore contemporaneamente; nessuno dei due modifica l'altro; e ciascuno è indipendente<br>all'antro<br>Quon accetto i termini dell'accordo di licenza<br>Vena contro i termini dell'accordo di licenza<br>( Ingietro Avanti > Installa Annulia<br>EM Installation Manager<br>Installa package<br>Selezionare un'ubicazione per Installation Manager.<br>Installa Licenze Posizione Riepilogo<br>Una volta installato, IBM Installation Manager sarà utilizzato per installare, aggiornare, modificare e disinstallare i package.<br>Directory Installation Manager: C\Program Files\IBM\Installation Manager\celipse<br>Informazioni sullo spazio su disco<br>Volume Spazio disponibile<br>C: 159,29 GB<br>( Installa Compositione Compositione Composit                                                                                                    | L'IPLA si applicherà automaticamente se il Licenziatario sceglie di<br>aggiuntive del Programma da utilizzare dopo la Valutazione) stip<br>International Passport Advantage o IBM Passport Advantage Expr                                    | conservare il Progran<br>ulando un accordo di<br>ess).                           | nma dopo la Valutazi<br>approvvigionamento                                | one (o di ottenere<br>a (ad es. gli accordi                  | copie<br>i IBM            |
| All atro                                                                                                    | La Licenza di Valutazione e l'IPLA non sono in vigore contempora                                                                                                    | neamente; nessuno de                                                             | ei due modifica l'altro                                                   | ; e ciascuno è indi                                          | pendente                  |
| Non accetto i termini dell'accordo di licenza       Indietro       Avanti >       Installa         Indietro       Avanti >       Installa       Annulia         Indietro       Avanti >       Installa       Annulia         Installa       Directory Installation Manager.       Installation Manager.       Installa       Icenze       Posizione       Riepilogo         Intalla       Licenze       Riepilogo       Installare, aggiornare, modificare e disinstallare i package.       Stoglia         Directory Installation Manager:       C\Program Files\UBM\Installation Manager,eclipse       Stoglia         Informazioni sullo spazio su disco       Volume       Spazio disponibile       Stoglia         C       159.29 GB       Installa       Installa       Annulia                                                                                                    | Accetto i termini dell'accordo di licenza                                                                                                    |                                                                                  |                                                                           | Italiana 📼                                                   | Ctanana tutt              |
| < Inglietro                                                                                                    | O Non accetto i termini dell'accordo di licenza                                                                                                    |                                                                                  |                                                                           |                                                              | <u>S</u> tampa tutto      |
| Indietro       Avanti >       Installa       Annulia         IteM Installation Manager       -       -       -       -       -       -       -       -       -       -       -       -       -       -       -       -       -       -       -       -       -       -       -       -       -       -       -       -       -       -       -       -       -       -       -       -       -       -       -       -       -       -       -       -       -       -       -       -       -       -       -       -       -       -       -       -       -       -       -       -       -       -       -       -       -       -       -       -       -       -       -       -       -       -       -       -       -       -       -       -       -       -       -       -       -       -       -       -       -       -       -       -       -       -       -       -       -       -       -       -       -       -       -       -       -       -       -       -       -       -                                                                                                    |                                                                                                    |                                                                                  |                                                                           |                                                              |                           |
| Indicato       Extended       Extended       Extended         Installation Manager       Installation Manager.       Installation Manager.       Installation Manager.         Installation Manager       Posizione       Riepilogo       Riepilogo       Riepilogo         Image: Draw of the installation, IBM Installation Manager sarà utilizzato per installare, aggiornare, modificare e disinstallare i package.       Sfaglia         Directory Installation Manager:       C\Program Files\/BM\/Installation Manager\eclipse       Sfaglia         Informazioni sullo spazio su disco       Volume       Spazio disponibile       Sfaglia         C:       159,29 GB       Informazioni sullo spazio su disco       Informazioni sullo spazio su disco         Volume       Spazio disponibile       C       Sfaglia         C:       159,29 GB       Informazioni sullo spazio su disco                                                                                                    |                                                                                                    | < Indietro                                                                       | Avanti >                                                                  | Installa                                                     | Annulla                   |
| BM Installation Manager       Image: Comparison of the per Installation Manager.         Installa       Licenze       Posizione       Riepilogo         Installa       Licenze       Posizione       Riepilogo         Installa       Licenze       Posizione       Riepilogo         Installa       Licenze       Posizione       Riepilogo         Installa       Licenze       Posizione       Riepilogo         Installation       Manager:       C       Posizione       Riepilogo         Informazioni sullo spazio su disco       Volume       Spazio disponibile       Sfoglia         C:       159,29 GB       Signia       Indietro       Annultice                                                                                                    |                                                                                                    | < m <u>a</u> leao                                                                | Avanu >                                                                   | Instanta                                                     | Annun                     |
| Una volta installato, IBM Installation Manager sarà utilizzato per installare, aggiornare, modificare e disinstallare i package.  Directory Installation Manager: C:\Program Files\IBM\Installation Manager\eclipse Informazioni sullo spazio su disco Volume Spazio disponibile C: 159,29 GB  Installa Installa                                                                                                    | Selezionare un'ubicazione per Installation Manager. Installa Licenze Posizione Riepilogo                                                                                                    |                                                                                  |                                                                           |                                                              |                           |
| Directory Installation Manager: C:\Program Files\IBM\Installation Manager\eclipse Informazioni sullo spazio su disco Volume Spazio disponibile C: 159,29 GB Installa Annulla                                                                                                    | Una volta installato, IBM Installation Manager sarà utilizza                                                                                                    | to per installare, agg                                                           | iornare, modificare e                                                     | disinstallare i pack                                         | age.                      |
| Directory Installation Manager: C:\Program Files\IBM\Installation Manager\eclipse Sfoglia Informazioni sullo spazio su disco Volume Spazio disponibile C: 159,29 GB Installa Inglietro Avanti > Installa Annulla                                                                                                    |                                                                                                    |                                                                                  |                                                                           |                                                              |                           |
| Informazioni sullo spazio su disco<br>Volume Spazio disponibile<br>C: 159,29 GB                                                                                                    | Directory Installation Manager: C:\Program Files\IBM\Installation                                                                                                    | n Manager\eclipse                                                                |                                                                           |                                                              | Sf <u>o</u> glia          |
| Informazioni sullo spazio su disco         Volume       Spazio disponibile         C:       159,29 GB              Informazioni sullo spazio disponibile         C:       159,29 GB              Informazioni sullo spazio disponibile         C:       159,29 GB              Informazioni sullo spazio disponibile             C:       159,29 GB              Informazioni sullo spazio disponibile              Informazioni sullo spazio disponibile              Informazioni disponibile              Informazioni disponibile              Informazioni disponibile              Informazioni disponibile              Informazioni disponibile              Informazioni disponibile              Informazioni disponibile              Informazioni disponibile                                                                                                    |                                                                                                    |                                                                                  |                                                                           |                                                              |                           |
| Volume Spazio disponibile<br>C: 159,29 GB<br>< Indietro Avanti > Installa Annulla                                                                                                    | Informazioni sullo spazio su disco                                                                                                    |                                                                                  |                                                                           |                                                              |                           |
| C: 159,29 GB<br><pre></pre>                                                                                                    | Volume Spazio disponibile                                                                                                    |                                                                                  |                                                                           |                                                              |                           |
| < Indietro Avanti > Installa Annulla                                                                                                    | C: 159,29 GB                                                                                                    |                                                                                  |                                                                           |                                                              |                           |
| < Indietro Avanti > Installa Annulla                                                                                                    |                                                                                                    |                                                                                  |                                                                           |                                                              |                           |
| < Indietro Avanti > Installa Annulla                                                                                                    |                                                                                                    |                                                                                  |                                                                           |                                                              |                           |
| < Indietro Avanti > Installa Annulla                                                                                                    |                                                                                                    |                                                                                  |                                                                           |                                                              |                           |
| < Indietro Avanti > Installa Annulla                                                                                                    |                                                                                                    |                                                                                  |                                                                           |                                                              |                           |
| < Indietro Avanti > Installa Annulla                                                                                                    |                                                                                                    |                                                                                  |                                                                           |                                                              |                           |
| < Indietro Avanti > Installa Annulla                                                                                                    |                                                                                                    |                                                                                  |                                                                           |                                                              |                           |
| < Indietro Avanti > Installa Annulla                                                                                                    |                                                                                                    |                                                                                  |                                                                           |                                                              |                           |
| < Indietro Avanti > Installa Annulla                                                                                                    |                                                                                                    |                                                                                  |                                                                           |                                                              |                           |
| < Indietro Avanti > Installa Annulla                                                                                                    |                                                                                                    |                                                                                  |                                                                           |                                                              |                           |
| < Indietro Avanti > Installa Annulla                                                                                                    |                                                                                                    |                                                                                  |                                                                           |                                                              |                           |
|                                                                                                    |                                                                                                    | < In <u>d</u> ietro                                                              | <u>A</u> vanti >                                                          | Installa                                                     | Annulla                   |
|                                                                                                    |                                                                                                    |                                                                                  |                                                                           | _                                                            |                           |
|                                                                                                    |                                                                                                    |                                                                                  |                                                                           |                                                              |                           |

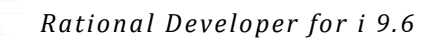

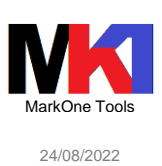

| IBM Installation Manager                                                                                                    | – 🗆 X                                                                                                    |
|----------------------------------------------------------------------------------------------------|----------------------------------------------------------------------------------------------------|
|                                                                                                    |                                                                                                    |
| Installa package                                                                                                    |                                                                                                    |
| Installa Licenze Posizione Rienilogo                                                                                                    |                                                                                                    |
| Ibicatione della destinazione                                                                                                    |                                                                                                    |
| Nome gruppo di package: IBM Installation Manager                                                                                                    |                                                                                                    |
| Directory di installazione: C:\Program Files\IBM\Installation Mana                                                                                                    | ger\eclipse                                                                                                    |
| Package                                                                                                    |                                                                                                    |
| Package                                                                                                    |                                                                                                    |
| IBM Installation Manager 1.8.9.1                                                                                                    |                                                                                                    |
|                                                                                                    |                                                                                                    |
|                                                                                                    |                                                                                                    |
|                                                                                                    |                                                                                                    |
|                                                                                                    |                                                                                                    |
|                                                                                                    |                                                                                                    |
|                                                                                                    |                                                                                                    |
|                                                                                                    |                                                                                                    |
| Ambiente                                                                                                    | Informazioni sullo spazio su disco                                                                                      |
| Arabo, Ceco, Cinese semplificato, Cinese tradizionale, Coreano,<br>Croato, Danese, Ebraico, Finlandese, Francese, Giapponese, Greco                                                                                                    | Spazio disponibile totale                                                                                               |
| Inglese, Italiano, Norvegese, Olandese, Polacco, Portoghese                                                                                                    | C: 139,29 GB                                                                                                    |
| brasiliano, Russo, Slovacco, Sloveno, Spagnolo, Svedese, Tedesco,<br>Thai Turco, Unoberese                                                                                                    | Dimensione di scaricamento totale: 173,64 MB                                                                            |
| hin, raco, ongrecese                                                                                                    | Dimensione di Installazione totale. 554,92 Mb                                                                           |
| · momazion repository                                                                                                    |                                                                                                    |
| 0                                                                                                    | < Indietro Avanti > Installa Annulla                                                                                    |
| °                                                                                                    |                                                                                                    |
|                                                                                                    |                                                                                                    |
| 🙆 IBM Installation Manager                                                                                                    | – 🗆 X                                                                                                    |
| IBM Installation Manager                                                                                                    | – 🗆 X                                                                                                    |
| BM Installation Manager                                                                                                    | - □ ×                                                                                                    |
| BM Installation Manager                                                                                                    | - □ ×                                                                                                    |
| IBM Installation Manager Installa package                                                                                                    |                                                                                                    |
| IBM Installation Manager Installa package I package sono i                                                                                                    | - C X                                                                                                    |
| IBM Installation Manager          Installa package         Installa package         I package sono i         È stato installato il seguente package:                                                                                                    | - C X                                                                                                    |
| IBM Installation Manager          Installa package         Installa package         I package sono i         È stato installato il seguente package:         I seguente package                                                                                                    | nstallati. <u>Visualizza file di log</u>                                                                                |
| IBM Installation Manager          Installa package                                                                                                    | nstallati. <u>Visualizza file di log</u>                                                                                |
| IBM Installation Manager          Installa package                 installa package                  installation Manager                  is tato installation Manager                 is tato installation Manager                 is tato installation Manager                 is tato installation Manager                                                                                                    | nstallati. <u>Visualizza file di log</u>                                                                                |
| IBM Installation Manager          Installa package            I package sono i                 È stato installato il seguente package:                 È stato installato il seguente package:                 IBM Installation Manager                 IBM Installation Manager                                                                                                    | nstallati. <u>Visualizza file di log</u>                                                                                |
| IBM Installation Manager          Installa package                                                                                                    | nstallati. <u>Visualizza file di log</u>                                                                                |
| IBM Installation Manager          Installa package                                                                                                    | nstallati. <u>Visualizza file di log</u>                                                                                |
| IBM Installation Manager          Installa package                 installa package                                                                                                    | nstallati. <u>Visualizza file di log</u>                                                                                |
| BM Installation Manager  Installa package                                                                                                    | nstallati. <u>Visualizza file di log</u>                                                                                |
| IBM Installation Manager          Installa package                                                                                                    | nstallati. <u>Visualizza file di log</u>                                                                                |
| IBM Installation Manager          Installa package                                                                                                    | nstallati. <u>Visualizza file di log</u>                                                                                |
| IBM Installation Manager          Installa package                                                                                                    | nstallati. <u>Visualizza file di log</u>                                                                                |
| BM Installation Manager  Installa package                                                                                                    | nstallati. <u>Visualizza file di log</u>                                                                                |
| IBM Installation Manager          Installa package                                                                                                    | nstallati. <u>Visualizza file di log</u>                                                                                |
| BM Installation Manager  Installa package                                                                                                    | nstallati. <u>Visualizza file di log</u>                                                                                |
| BM Installation Manager  Installa package                                                                                                    | er avviare il nuovo Installation Manager e per                                                                          |
| IBM Installation Manager   Installa package   Image:   Image: <tr< td=""><td>nstallati. <u>Visualizza file di log</u></td></tr<>                                                                                                    | nstallati. <u>Visualizza file di log</u>                                                                                |
| Installa package   Image: Image: I | Le L X Installati. Visualizza file di log Der avviare il nuovo Installation Manager e per                               |
| Metalation Manager I package soon of the sequence package.                                                                                                    | Le L X Installati. Visualizza file di log Der avviare il nuovo Installation Manager e per Riavvia Installation Manager. |

| Pational Davalonar for i 0.6 |
|------------------------------|
| Rational Developer for 19.6  |

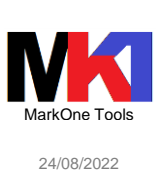

### Aggiornamento di IBM Installation Manager

All'avvio di IBM Installation Manager se esistono aggiornamenti viene richiesto di scaricarli e aggiornare automaticamente Installation Manager.

### Installazione RDi 9.6<sup>1</sup>

Collegarsi al PC con un utente di tipo Administrator e avviare IBM Installation Manager come "Esegui come amministratore" e fare clic sul pulsante **Installa**.

| IBM Installation Manager |                                       |                                                         |         |                  |        |
|--------------------------|---------------------------------------|---------------------------------------------------------|---------|------------------|--------|
| ile <u>G</u> uida        |                                       |                                                         |         |                  |        |
| IBM Installation Manager |                                       |                                                         |         |                  |        |
|                          |                                       |                                                         |         |                  |        |
|                          |                                       |                                                         | 1       |                  |        |
|                          |                                       |                                                         |         |                  |        |
|                          |                                       | Installa                                                |         |                  |        |
|                          |                                       | Installa package software.                              |         |                  |        |
|                          |                                       |                                                         |         |                  |        |
|                          | a                                     | Anniauma                                                |         |                  |        |
|                          |                                       | Scopre e installa aggiornamenti e                       | Ges Ges | tisci le licenze |        |
|                          | C C C C C C C C C C C C C C C C C C C | fix dei package software installati.                    | A       |                  |        |
|                          |                                       |                                                         | Rol     | lback            |        |
|                          |                                       | Modifica                                                |         |                  |        |
|                          |                                       | Modifica i package software<br>installati aggiungendo o | Dis Dis | installa         |        |
|                          | 9                                     | rimuovendo funzioni.                                    |         |                  |        |
|                          |                                       |                                                         |         |                  |        |
|                          |                                       |                                                         |         |                  |        |
|                          |                                       |                                                         |         |                  |        |
| IBM.                     |                                       |                                                         |         |                  |        |
|                          |                                       |                                                         |         |                  |        |
|                          |                                       |                                                         |         |                  | Circu. |
|                          |                                       |                                                         |         |                  | Figui  |
|                          |                                       |                                                         |         |                  |        |
|                          |                                       |                                                         |         |                  |        |
|                          |                                       |                                                         |         |                  |        |
|                          |                                       |                                                         |         |                  |        |
|                          |                                       |                                                         |         |                  |        |
|                          |                                       |                                                         |         |                  |        |
|                          |                                       |                                                         |         |                  |        |
|                          |                                       |                                                         |         |                  |        |
|                          |                                       |                                                         |         |                  |        |
|                          |                                       |                                                         |         |                  |        |
|                          |                                       |                                                         |         |                  |        |
|                          |                                       |                                                         |         |                  |        |
|                          |                                       |                                                         |         |                  |        |
|                          |                                       |                                                         |         |                  |        |
|                          |                                       |                                                         |         |                  |        |
|                          |                                       |                                                         |         |                  |        |
|                          |                                       |                                                         |         |                  |        |
|                          |                                       |                                                         |         |                  |        |
|                          |                                       |                                                         |         |                  |        |
|                          |                                       |                                                         |         |                  |        |
|                          |                                       |                                                         |         |                  |        |
|                          |                                       |                                                         |         |                  |        |
|                          |                                       |                                                         |         |                  |        |
|                          |                                       |                                                         |         |                  |        |

<sup>1</sup> Le immagini di installazione possono essere scaricate dal sito <u>https://www.ibm.com/support/pages/node/1115889</u>

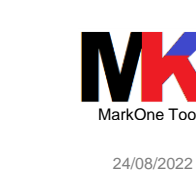

Se viene mostrata la seguente finestra che evidenzia l'impossibilità per Installation Manager di trovare un package di installazione, cliccare sul link **Repository**.

# IBM Installation Manager Installa package

5

|                                                                                                    | 4                                                                                                    |
|----------------------------------------------------------------------------------------------------|----------------------------------------------------------------------------------------------------|
| Installation Manager non riesce a trovare nessun packag<br>accedere alla rete oppure ai supporti di repository.                               | ge da installare. Per accedere ai package, è necessario configurare una connessione al repository ed assicurare di poter                                                                                                    |
| Per i problemi, verificare le seguenti aree:                                                                                                  |                                                                                                    |
| Connessioni del repository: i package sono archivia<br>Repository. Verificare che le proprie credenziali di re                                | ati nei repository ai quali ci si deve connettere. Configurare le connessioni di repository sulla pagina delle preferenze<br>epository consentano l'accesso al repository.                                                                          |
| Repository di package di aggiornamento: l package<br>solo package di aggiornamento o che i repository (                                       | e<br>di aggiornamento non possono essere installati senza i package di base. Verificare che il repository contengano<br>con package di base non siano connessi.                                                                                     |
| Impostazioni di Passport Advantage: se si stanno in<br>pagina delle preferenze di <u>Passport Advantage</u> .                                 | stallando i package dal sito di Passport Advantage, configurare il sito e la connessione Passport Advantage sulla                                                                                                    |
| Impostazioni del Proxy: il proprio ambiente di lavor<br>pagina delle preferenze <u>Proxy</u> .                                                | ro potrebbe richiedere impostazioni di proxy per il collegamento ai repository. Configurare tali impostazioni sulla                                                                                                    |
| Accesso al firewall e alla rete: i problemi di imposta<br>000 Correggere le impostazioni di firewall e risolvere le<br>riesaminare i package. | szione firewall e di accesso alla rete possono influenzare la propria capacità di visualizzare e selezionare i package.<br>problematiche di accesso suo proprio sistema. Fare clic su <u>Aggiorna</u> per provare ancora le impostazioni corrette e |
| 100 Se si stanno installando estensioni per i package in:                                                                                     | stallati, fare clic su <u>cerca nei repository dei servizi dei package</u> .                                                                                                    |
|                                                                                                    |                                                                                                    |
|                                                                                                    |                                                                                                    |
|                                                                                                    |                                                                                                    |
|                                                                                                    |                                                                                                    |
|                                                                                                    |                                                                                                    |
|                                                                                                    |                                                                                                    |
|                                                                                                    | z Indiatro - Augusti S - Installa - Angulla                                                                                                    |

Figura 2

Verrà aperta la finestra per le impostazioni delle preferenze. Fare clic su Aggiungi repository...

| 6                      | Repository                                                                                                    |                                                                                             | (                                                                       |
|------------------------|----------------------------------------------------------------------------------------------------|---------------------------------------------------------------------------------------------|-------------------------------------------------------------------------|
| Repository<br>Internet | Repository:                                                                                                    |                                                                                             |                                                                         |
| Passport Advantage     | Ubicazione                                                                                                    | Connessione                                                                                 | Aggiungi <u>r</u> epository                                             |
|                        |                                                                                                    |                                                                                             | Modifica repository                                                     |
|                        |                                                                                                    |                                                                                             | Rimuov <u>i</u> repository                                              |
|                        |                                                                                                    |                                                                                             | Sposta <u>s</u> u                                                       |
|                        |                                                                                                    |                                                                                             | <u>S</u> posta verso il basso                                           |
|                        |                                                                                                    |                                                                                             | <u>C</u> ancella credenziali                                            |
|                        |                                                                                                    |                                                                                             | <u>V</u> erifica connessioni                                            |
|                        | l repository di servizio sono percorsi remoti in cui vengon<br>Installation Manager).<br>☑ <u>R</u> icerca repository di servizio durante l'installazione e g                                                                                                    | o memorizzati gli aggiornamenti o le es<br>Jli aggiornamenti.                               | tensioni ai package (incluso                                            |
|                        | I repository di servizio sono percorsi remoti in cui vengon<br>Installation Manager).<br>I <u>R</u> icerca repository di servizio durante l'installazione e g                                                                                                    | o memorizzati gli aggiornamenti o le esi<br>jli aggiornamenti.<br>Ripristina impostazioni   | predefinite Applica                                                     |
|                        | I repository di servizio sono percorsi remoti in cui vengon<br>Installation Manager).<br>☞ <u>R</u> icerca repository di servizio durante l'installazione e g                                                                                                    | o memorizzati gli aggiornamenti o le esi<br>jli aggiornamenti.<br>Ripristina impostazioni   | regefinite <u>A</u> pplica                                              |
|                        | I repository di servizio sono percorsi remoti in cui vengon<br>Installation Manager).<br>I Ricerca repository di servizio durante l'installazione e g                                                                                                    | o memorizzati gli aggiornamenti o le esi<br>jli aggiornamenti.<br>Ripristina impostazioni   | pregefinite Applica OK Annulla Figu                                     |
|                        | I repository di servizio sono percorsi remoti in cui vengon<br>Installation Manager).<br>I Ricerca repository di servizio durante l'installazione e g                                                                                                    | o memorizzati gli aggiornamenti o le esi<br>gli aggiornamenti.<br>Ripristina impostazioni j | pregefinite <u>Applica</u><br>OK <u>Annulla</u><br><i>Figu</i>          |
|                        | I repository di servizio sono percorsi remoti in cui vengon<br>Installation Manager).<br>I Ricerca repository di servizio durante l'installazione e e                                                                                                    | o memorizzati gli aggiornamenti o le esi<br>jli aggiornamenti.<br>Ripristina impostazioni   | pre <u>d</u> efinite <u>Applica</u><br>OK Annulla<br>Figu               |
|                        | I repository di servizio sono percorsi remoti in cui vengon<br>Installation Manager).<br>I Ricerca repository di servizio durante l'installazione e g                                                                                                    | o memorizzati gli aggiornamenti o le esi<br>jli aggiornamenti.<br>Ripristina impostazioni   | predefinite Applica OK Annulla Figu                                     |
|                        | I repository di servizio sono percorsi remoti in cui vengon<br>Installation Manager).<br>I Ricerca repository di servizio durante l'installazione e g                                                                                                    | o memorizzati gli aggiornamenti o le esi<br>gli aggiornamenti.<br>Ripristina impostazioni j | regefinite <u>A</u> pplica<br>OK <u>A</u> nnulla<br><i>Figu</i>         |
|                        | I repository di servizio sono percorsi remoti in cui vengon<br>Installation Manager).<br>I Bicerca repository di servizio durante l'installazione e di servizio durante l'installazione e di servizio durante di servizio durante di s | o memorizzati gli aggiornamenti o le esi<br>pli aggiornamenti.<br>Ripristina impostazioni j | pre <u>d</u> efinite <u>Applica</u><br>OK <u>Annulla</u><br><i>Figu</i> |
|                        | I repository di servizio sono percorsi remoti in cui vengon<br>Installation Manager).<br>I Ricerca repository di servizio durante l'installazione e g                                                                                                    | o memorizzati gli aggiornamenti o le esi<br>gli aggiornamenti.                              | pregefinite <u>Applica</u><br>OK <u>Annulla</u><br><i>Figu</i>          |

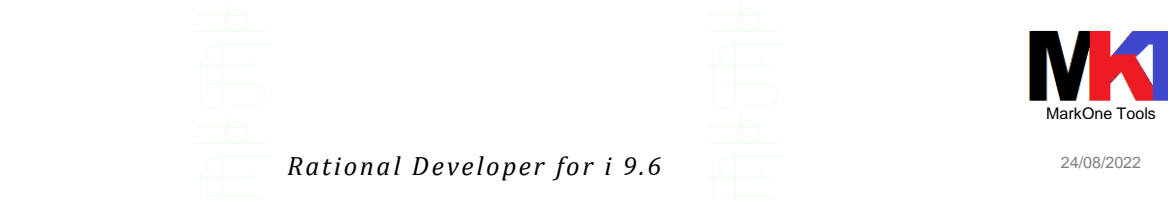

Fare clic su **Sfoglia...** e selezionare il percorso dove si è scaricata l'immagine di installazione di RDi 9.6 (N.B. selezionare nella sottocartella *disk1* il file *diskTag.inf*)

| re                 | Aggiungi repository ×                                                                                       |
|--------------------|----------------------------------------------------------------------------------------------------|
| L<br>X<br>21<br>Zi | Aggiunge un repository Specificare un repository ed aggiungerlo all'elenco delle preferenze del repository. |
| r<br>ei<br>d<br>gr | Repository:<br>C:\Installa\Rational Developer for i 9.6\disk1\diskTag.inf                                   |
| E<br>lis           | OK Annulla                                                                                                  |
|                    | riesamina                                                                                                   |

Figura 4

Per installare RDi facendolo scaricare direttamente a IBM Installation Manager aggiungere come repository il percorso <u>https://www.ibm.com/software/repositorymanager/com.ibm.ra-tional.developer.ibmi.v96</u>.

Verrà mostrato il contenuto del package di installazione selezionato. Selezionare la checkbox e fare clic su **Avanti**.

| IBM Installation Manager                                                                                                    |                                                                                                    |                                                                                                    | - 0                                                                                                    |
|----------------------------------------------------------------------------------------------------|----------------------------------------------------------------------------------------------------|----------------------------------------------------------------------------------------------------|----------------------------------------------------------------------------------------------------|
| Installa package                                                                                                    |                                                                                                    |                                                                                                    | -                                                                                                    |
| Selezionare i package da installare:                                                                                                    |                                                                                                    |                                                                                                    | 7 -                                                                                                    |
|                                                                                                    |                                                                                                    |                                                                                                    |                                                                                                    |
|                                                                                                    |                                                                                                    |                                                                                                    | ▼ 4 <sup>4</sup>                                                                                                    |
| Package di installazione                                                                                                    | Stato                                                                                                    | Fornitore                                                                                                    | Tipo chiave di licenza                                                                                                 |
| □     □     □     □     □     □     □     □     □     □     □     □     □     □     □     □     □     □     □     □     □     □     □     □     □     □     □     □     □     □     □     □     □     □     □     □     □     □     □     □     □     □     □     □     □     □     □     □     □     □     □     □     □     □     □     □     □     □     □     □     □     □     □     □     □     □     □     □     □     □     □     □     □     □     □     □     □     □     □     □     □     □     □     □     □     □     □     □     □     □     □     □     □     □     □     □     □     □     □     □     □     □     □     □     □     □     □     □     □     □     □     □     □     □     □     □     □     □     □     □     □     □     □     □     □     □     □     □     □     □     □     □     □     □     □     □ </td <td><u>Verrà installato</u></td> <td>IBM</td> <td>Versione di prova, Perman</td> | <u>Verrà installato</u>                                                                                                    | IBM                                                                                                    | Versione di prova, Perman                                                                                              |
|                                                                                                    |                                                                                                    |                                                                                                    |                                                                                                    |
| Mostra <u>t</u> utte le versioni                                                                                                    |                                                                                                    | R                                                                                                    | icerca altre versioni, fix ed estensioni                                                                               |
| Dettagli                                                                                                    |                                                                                                    |                                                                                                    | ^                                                                                                    |
| IBM® Rational® Developer for i 9.6.0.0<br>IBM® Rational® Developer for i fornisce un singolo ambiente di sviluppo pe<br>creare e gestire applicazioni RPG, COBOL, C, C++, DDS e SQL tradizionali e di<br>tecnologie. Nota: IBM Rational Developer for i dispone di due funzioni con li<br>Qualsiasi funzione concessi ni licenza e installata per cui, al termine del peric<br>Declinazione di responsabilità: Eclipse Marketplace Client, incluso in questo<br>responsabilità della community Eclipse Support (http://www.eclipse.org/mp                                                                                                    | r la modernizzazione e lo sviluppo d<br>estendere quelle con servizi e client<br>cenza. Ciascuna delle funzioni viene<br>do di prova, non venga applicata u<br>componente, viene fornito "così con<br>c ). | ii applicazioni IBM i attuali, cr<br>applicativi implementate uti<br>concessa in licenza per un pr<br>an licenza deve essere rinve<br>n'è". Il supporto tecnico di qu | onsentendo agli sviluppatori di<br>lizzando diverse altre<br>eriodo di prova di 60 giorni.<br>a.<br>uesto componente è |
|                                                                                                    |                                                                                                    | < In <u>d</u> ietro <u>A</u> vanti >                                                                                                    | installaAnnulla                                                                                                    |
|                                                                                                    |                                                                                                    | -6                                                                                                    | Figur                                                                                                    |
|                                                                                                    |                                                                                                    |                                                                                                    |                                                                                                    |

Assicurarsi di chiudere eventuali altre applicazioni aperte e disattivare antivirus. Fare clic su **Avanti**.

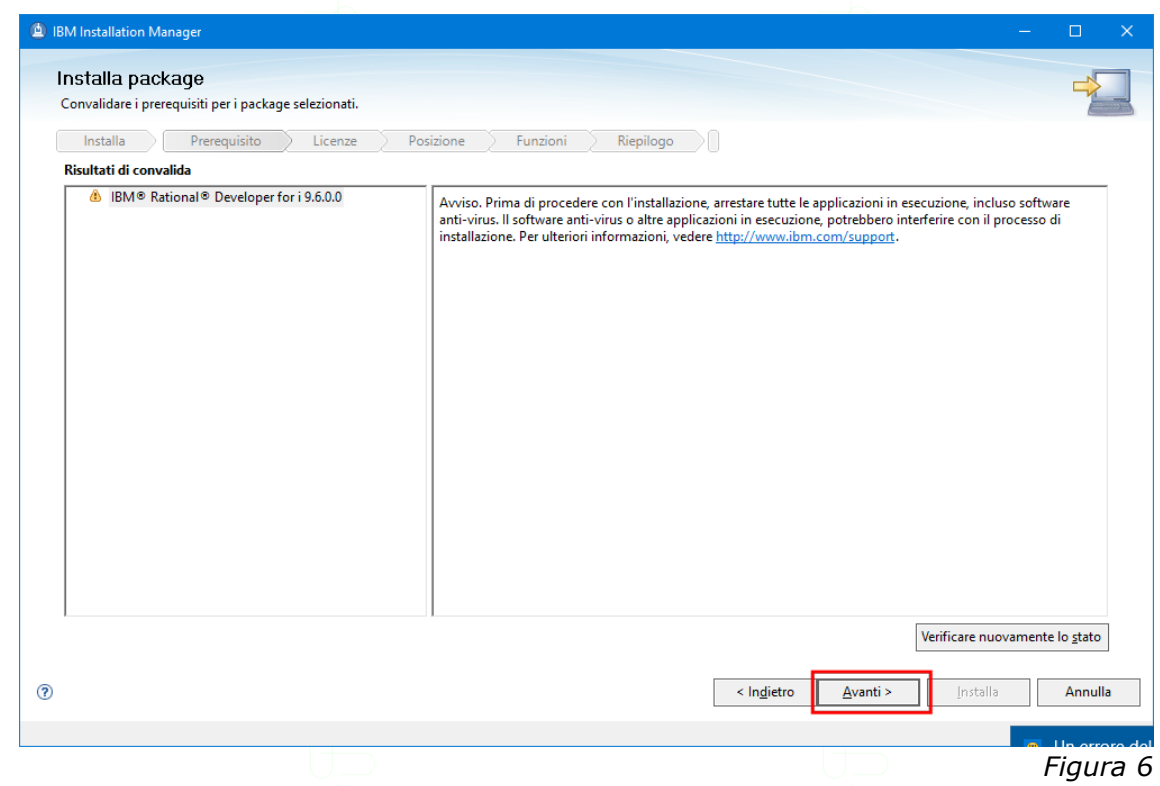

### Accettare gli accordi di licenza e fare clic su Avanti.

| Leggere attentamente i seguenti acco                                              | di di licenza.                                                                                                    |
|-----------------------------------------------------------------------------------|----------------------------------------------------------------------------------------------------|
| Installa Prerequisito                                                             | Licenze Posizione Funzioni Riepilogo                                                                                                    |
| □ IBM Rational Developer for i<br>IBM Rational Developer for i<br>Licenze non IBM | IMPORTANTE: LEGGERE ATTENTAMENTE Di seguito sono presentati due accordi di licenza. 1. Accordo Internazionale di Licenza IBM per la Valutazione dei Programmi 2. Accordo Internazionale di Licenza IBM per la Valutazione dei Programmi 3. Accordo Internazionale di Licenza IBM per la Valutazione dei Programmi 3. Accordo Internazionale di Licenza di Programma per uso di produzione (diverso dalla valutazione, test, "try or buy," di prova o dimostrazione): Facendo clic sul pulsante "Accetto" di seguito, il Licenziatario accetta l'Accordo Internazionale di Licenza di Programmi IBM, senza modifiche. Se il Licenziatario ottiene il Programma per scopi di valutazione, test, "try or buy," di prova o dimostrazionel (collettivamente "Valutazione"): Facendo clic sul pulsante "Accetto" di seguito, il Licenziatario accetta sia (i) l'Accordo Internazionale di Licenza IBM per la Valutazione di Programmi (a "Licenza di Valutazione"), senza modifiche; sia (ii) l'Accordo Internazionale di Licenza di Programmi IBM (la "IPLA"), senza modifiche. La Licenza di Valutazione si applicherà entro la durata della Valutazione del Licenziatario. L'IPLA si applicherà automaticamente sei I Licenziatario sceglie di conservare il Programma dopo la Valutazione (o di ottenere copie aggiuntive del Programma da utilizzare dopo la Valutazioned singulando un accordo di approvvigionamento (ad es. gli accordi IBM International Passport Advantage o IBM Passport Advantage Express). La Licenza di Valutazione e l'IPLA non sono in vigore contemporaneamente; nessuno dei due modifica l'altro; e ciascuno è indipendente dall'altro. |
|                                                                                   | tenza<br>di licenza Italiano ▼ Stampa tutto<br>< Ingietro Avanti > Installa Annul                                                                                                    |

Se è la prima installazione di un software tramite IBM Installation Manager verrà mostrato dove installare i componenti condivisi.

7

| Rational | Develope | • for | i | 9.6 |
|----------|----------|-------|---|-----|
|----------|----------|-------|---|-----|

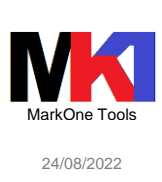

Se in precedenza era già stato installato RDi e poi disinstallato, potrebbero essere rimasti dei file<sup>1</sup> all'interno della cartella dei componenti condivisi C:\Program Files\IBM\SDPShared.

In questo caso si verrà avvisati che non è possibile utilizzare lo stesso percorso per installare i componenti condivisi, quindi bisogna o scegliere un altro percorso oppure cancellarne il contenuto. Idem per la cartella c:\Program Files\IBM\SDP.

| 1 | BM Installation Manager                                                                                                    | —                                |                 | × |
|---|----------------------------------------------------------------------------------------------------|----------------------------------|-----------------|---|
|   | nstalla package                                                                                                    |                                  |                 |   |
|   | Selezionare un'ubicazione per la directory delle risorse condivise.                                                                                                    |                                  | 2               |   |
|   | Installa Prerequisito Licenze Posizione Funzioni Riepilogo                                                                                                    |                                  |                 |   |
|   | Quando si installano i package, i file vengono archiviati in due ubicazioni:                                                                                                    |                                  |                 |   |
|   | <ol> <li>La directory delle risorse condivise - risorse che possono essere condivise da più package.</li> <li>La directory di installazione - tutte le risorse che sono univoche per il package che si sta installando.</li> </ol>                                           |                                  |                 |   |
|   | Importante: è possibile selezionare la directory delle risorse condivise solo la prima volta che si installa un pac<br>Installation Manager. Per i migliori risultati, selezionare l'unità con il maggior spazio disponibile, poiché deve<br>condivise dei pacchetti futuri. | kage con IBM:<br>contenere le ri | sorse           |   |
|   | Directory delle <u>r</u> isorse condivise: C:\Program Files\IBM\SDPShared                                                                                                    |                                  | Sfog <u>l</u> i | a |
|   | nformazioni sullo spazio su disco                                                                                                    |                                  |                 |   |
|   | Volume Spazio disponibile<br>C: 159.04 GB                                                                                                    |                                  |                 |   |
|   |                                                                                                    |                                  |                 |   |
|   |                                                                                                    |                                  |                 |   |
|   |                                                                                                    |                                  |                 |   |
|   |                                                                                                    |                                  |                 |   |
|   |                                                                                                    |                                  |                 |   |
| ? | < In <u>d</u> ietro <u>Avanti &gt;</u> Instal                                                                                                    | la                               | Annulla         |   |
|   |                                                                                                    |                                  |                 |   |

Se in precedenza era già installata una versione precedente di RDi oppure un altro package di un altro prodotto Eclipse, si consiglia di scegliere l'opzione Crea un nuovo gruppo di package. In questo modo si potrà ancora continuare ad usare la versione precedente di RDi.

N.B. RDi 9.6 è basato su Eclipse 4.6.

Selezionare l'architettura corretta 32-bit o 64-bit e fare clic su Avanti.

<sup>1</sup> Potrebbe trattarsi di file residui di alcuni plug-in aggiuntivi che il processo di disinstallazione non è riuscito a rimuovere

8

| Dational | Davialanan | f   | : | 0   | - |
|----------|------------|-----|---|-----|---|
| Rationai | Developer  | jor | l | 9.0 | ) |

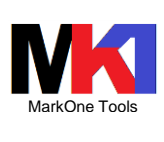

24/08/2022

#### IBM Installation Manager

| installa Prerequisito Licenze Po                             | SIZIONE / EURZION / EVENIOOD //         |
|--------------------------------------------------------------|-----------------------------------------|
|                                                              | Sabrie / Paradri / Reprogo              |
| ) <u>U</u> tilizza il gruppo di package esistente            |                                         |
| <u>C</u> rea un nuovo gruppo di package                      |                                         |
| Nome gruppo di package                                       | Directory di installazione Architettura |
| Real IBM Software Delivery Platform_1                        | C:\Program Files\IBM\SDP_1 64-bit       |
| elezione architettura: O 32-bit O 64-bit<br>Dettagli         | Informazioni sullo spazio su disco      |
| Directory delle risorse condivise: C:\Program Files\IBM\SDPS | hared Volume Spazio disponibile         |
|                                                              | C: 658,12 GB                            |
|                                                              |                                         |
|                                                              |                                         |

# Selezionare la lingua Italiano e fare clic su Avanti<sup>1</sup>.

| Installa package<br>Selezionare le traduzior | e<br>ni da installare.                                |                               |                                           | 4                                  |
|----------------------------------------------|-------------------------------------------------------|-------------------------------|-------------------------------------------|------------------------------------|
| Installa Pre                                 | requisito Licenze Posizio                             | ne Funzioni Riepilog          | •                                         |                                    |
| Traduzioni                                   |                                                       |                               |                                           |                                    |
| ✓ Italiano<br>□ <u>G</u> iapponese           | ☐ P <u>o</u> rtoghese brasiliano<br>☐ <u>C</u> oreano | ✓ Inglese Cinese semplificato | ☐ <u>F</u> rancese<br>☐ S <u>p</u> agnolo | Iedesco <u>Cinese tradizionale</u> |
|                                              |                                                       |                               |                                           | Seleziona tutto Deseleziona t      |
|                                              |                                                       |                               |                                           |                                    |
|                                              |                                                       |                               |                                           |                                    |
|                                              |                                                       |                               |                                           |                                    |
|                                              |                                                       |                               |                                           |                                    |
|                                              |                                                       |                               |                                           |                                    |
|                                              |                                                       |                               |                                           |                                    |
| 0                                            |                                                       |                               | < In <u>d</u> ietro                       | <u>Avanti &gt; Installa</u> Ann    |
| 0                                            |                                                       |                               | < In <u>d</u> ietro                       | Avanti > Installa Ann              |
| 0                                            |                                                       |                               | < Ingietro                                | Avanti> Installa Ann               |
| 0                                            |                                                       |                               | < Ingietro                                | Avanti> Installa Ann               |
| 0                                            |                                                       |                               | < Ingietro                                | Avanti > Installa Ann              |
| 0                                            |                                                       |                               | < Ingietro                                | Avanti > Installa Ann              |
| 0                                            |                                                       |                               | < Ingietro                                | Avanti > Installa Ann              |
| ?         a inglese è semple                 | pre installata per defa                               | ault.                         | < Ingietro                                | Avanti> Installa Anr               |
| ⑦         □ inglese è semple                 | pre installata per defa                               | ault.                         | < Ingietro                                | Avanti> Installa Ann               |

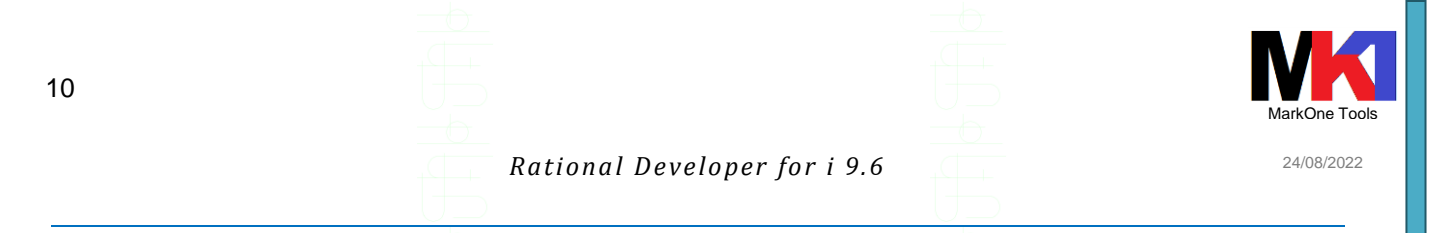

#### Selezionare la checkbox "RPG e COBOL tools" e fare clic su Avanti.

| 🕲 IBM Installation Manager                                                                                                    | X                                                   |
|----------------------------------------------------------------------------------------------------|-----------------------------------------------------|
| Installa package<br>Selezionare le funzioni da installare.                                                                                                    | 4                                                   |
| Installa Prerequisito Licenze Posizione Funzioni Riepilogo                                                                                                    | <u> </u>                                            |
| Funzioni                                                                                                    | Tipo chiave di                                      |
|                                                                                                    | Versione di prova<br>Versione di prova              |
| Tool di WebSphere Application Server Liberty Portal     Tool di WebSphere Portal Server 9.0     Tool di WebSphere Portal Server 9.0 su WebSphere Application Server 8.5     Tool di WebSphere Portal Server 8.0 su WebSphere Application Server 8.5     Tool di WebSphere Portal Server 8.5     Tool Server 8.5     Tool Server 8.5     Tool |                                                     |
| ☐ Mostra dipendenze<br>☆- Selezionato da Installation Manager a causa delle dipendenze                                                                                                    | Espandi tutte Comprimi tutte Eipristina predefiniti |
| 0                                                                                                    | < Ingietro Avanti > Instalia Annulla                |
|                                                                                                    | Figura 10                                           |

### Verificare le informazioni riepilogative di installazione del package e fare clic su Avanti.

| Installa packago   Resmina le informazioni di rispilogo.   Intali Prerequiedi Lenze Posizion Funzioni Repilogo   Uncarine della destinazione   Circitory della rispicazione   Pactage   Interestinazione   Inglese, Italiano   Spazio di packago   Inglese, Italiano   Spazio di packago   Inglese, Italiano   Spazio di packago   Informazioni sullo spazio su disco   Inglese, Italiano   Spazio di packago   Informazioni repository                                                                                                    | IBM Installation Manager                                          | -                                                    |         |
|----------------------------------------------------------------------------------------------------|-------------------------------------------------------------------|------------------------------------------------------|---------|
| Resentinal le informazioni di niepilogo.                                                                                                    | Installa package                                                  |                                                      | -1      |
| Installa Prerequisità Licenze Posizione Funzioni Repilogo Udizzione della destinazione Unicerco di installazione Unicerco di installazione Unicerco                                                                                                    | Riesamina le informazioni di riepilogo.                           |                                                      |         |
| Ukicazione della destinazione<br>Nome jurppo di package iBM Software Delivery Platform, 1<br>Directory di Instalizione CAProgram FileAIBM SDP3hared<br>Package<br>Package<br>Package<br>Package<br>Mole e COBOL Tools<br>Mole e COBOL Tools<br>Informazioni sullo spazio su disco<br>Inglese, Italiano Spazio di gronibile totale<br>C So 58,1166<br>Dimensione di installazione totale: 1,256 M8<br>Dimensione di installazione totale: 1,256 M8<br>Dimensione di                                                                                                    | Installa Prerequisito Licenze Posizione Funzion                   |                                                      |         |
| Nome grupp of jackage (BM Software Delivery Platform, 1<br>Directory di installazione: C:Program Files/BM/SDP:1<br>Directory deli rosse condvise: C:Program Files/BM/SDPShared<br>Protoge<br>■ BRG # COBOL Tools<br>Ambiente Informazioni sullo spazio su disco<br>Inglese, Italiano Spazio disponibile totale<br>C: 658,1168<br>Dimensione di caricamento totale 875,65 MB<br>Dimensione di caricamento totale 875,65 MB<br>Dimensione di installazione totale 1,23 GB<br>Informazioni repository<br>Figurra                                                                                                    | Ubicazione della destinazione                                     |                                                      |         |
| Directory delite risone conditions: C: Program Files/IBM/SDP.1<br>Directory delite risone conditions: C: Program Files/IBM/SDPShared<br>Peckage<br>Peckage<br>Peckag | Nome gruppo di package: IBM Software Delivery Platform_1          |                                                      |         |
| Directogic condivise: Ci.\Program File\UBM\SDPShared Package  Package  Package  Reference Reference Refere                                                                                                    | Directory di installazione: C:\Program Files\IBM\SDP_1            |                                                      |         |
| Package                                                                                                    | Directory delle risorse condivise: C:\Program Files\IBM\SDPShared |                                                      |         |
| Package         □       IBM® Rational® Developer for i 9.6.0.0         ■       Informazioni sullo spazio su disco         Inglese, Italiano       Spezio disponibile totale         C:       Spezio disponibile totale         C:       SS, 116         Dimensione di installazione totale:       1,25 G8         > Informazioni repository          ✓       Ingleto         ✓       Installe         ✓       Figura                                                                                                    | Package                                                           |                                                      |         |
| Informazioni repository Informazioni repository Informazioni repository Informazioni repository                                                                                                    | Package                                                           |                                                      |         |
| Ambiente Informazioni sullo spazio su disco<br>Inglese, Italiano Spazio disponibile totale<br>C: 658,11 GB<br>Dimensione di scaricamento totale: 875,65 MB<br>Dimensione di installazione totale: 1,25 GB<br>Informazioni repository<br>Informazioni repository<br>Figura                                                                                                    |                                                                   |                                                      |         |
| Inglese, Italiano Spazio disponibile totale C: 658,11 GB Dimensione di scaricamento totale: 875,65 MB Dimensione di installazione totale: 1,25 GB Informazioni repository Installa Annulla Figura                                                                                                    | Ambiente                                                          | Informazioni sullo spazio su disco                   |         |
| Informazioni repository          Ingietro       Avanti>       Installa         Ingietro       Avanti>       Figura                                                                                                    | Inglese, Italiano                                                 | Spazio disponibile totale<br>C: 658,11 GB            |         |
| Informazioni repository          Informazioni repository                                                                                                    |                                                                   | Dimensione di contramente tetale: 975.65 MP          |         |
| Informazioni repository          < Ingietro                                                                                                    |                                                                   | Dimensione di installazione totale: 1,25 GB          |         |
| <pre><ingietro avanti=""> Installa Annulla </ingietro></pre>                                                                                                    | Informazioni repository                                           |                                                      |         |
| Ingietro Avanti> Installa Annulla Figura                                                                                                    |                                                                   |                                                      |         |
| Figura                                                                                                    |                                                                   | < In <u>d</u> ietro <u>Avanti</u> > <u>I</u> nstalla | Annulla |
| Figura                                                                                                    |                                                                   |                                                      |         |
|                                                                                                    |                                                                   | E                                                    | igura   |
|                                                                                                    |                                                                   |                                                      | iyura   |
|                                                                                                    |                                                                   |                                                      |         |
|                                                                                                    |                                                                   |                                                      |         |
|                                                                                                    |                                                                   |                                                      |         |
|                                                                                                    |                                                                   |                                                      |         |
|                                                                                                    |                                                                   |                                                      |         |
|                                                                                                    |                                                                   |                                                      |         |
|                                                                                                    |                                                                   |                                                      |         |
|                                                                                                    |                                                                   |                                                      |         |
|                                                                                                    |                                                                   |                                                      |         |
|                                                                                                    |                                                                   |                                                      |         |
|                                                                                                    |                                                                   |                                                      |         |

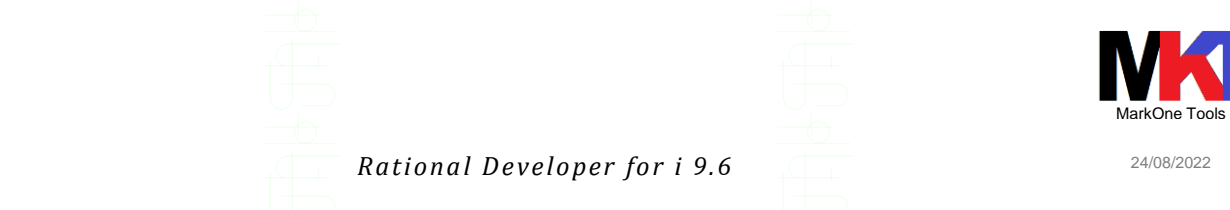

Al termine dell'installazione viene visualizzato il risultato. Selezionare **Nessuno** e Fare clic su **Fine**.

| ila package                                                                                                    |                                                                                                    |
|----------------------------------------------------------------------------------------------------|----------------------------------------------------------------------------------------------------|
|                                                                                                    | intellet. Viewline file di lan                                                                       |
|                                                                                                    | package sono installati. <u>Visualizza tile di log</u>                                               |
| È stato installato il seguente package:                                                                             | Quale programma si desidera avviare?                                                                 |
| <ul> <li>v<sub>ta</sub> IBM Software Delivery Platform_1</li> <li>IBM® Rational® Developer for i 9.6.0.0</li> </ul> | <ul> <li>IBM® Rational® Developer for i</li> <li>Nessuno</li> </ul>                                  |
|                                                                                                    |                                                                                                    |
|                                                                                                    |                                                                                                    |
|                                                                                                    |                                                                                                    |
|                                                                                                    |                                                                                                    |
|                                                                                                    |                                                                                                    |
|                                                                                                    |                                                                                                    |
|                                                                                                    |                                                                                                    |
|                                                                                                    |                                                                                                    |
|                                                                                                    |                                                                                                    |
| ,<br>Vota: se il package supporta il rollback, la directory temporanea (<br>preferenze File per rollback,           | ontiene i file di rollback per i package installati. È possibile eliminare i file sulla pagina delle |
| <u></u>                                                                                                    |                                                                                                    |
|                                                                                                    |                                                                                                    |
|                                                                                                    |                                                                                                    |
|                                                                                                    |                                                                                                    |
|                                                                                                    |                                                                                                    |
|                                                                                                    |                                                                                                    |
|                                                                                                    |                                                                                                    |
|                                                                                                    |                                                                                                    |
|                                                                                                    |                                                                                                    |
|                                                                                                    |                                                                                                    |
|                                                                                                    |                                                                                                    |
|                                                                                                    |                                                                                                    |
|                                                                                                    |                                                                                                    |
|                                                                                                    |                                                                                                    |
|                                                                                                    |                                                                                                    |
|                                                                                                    |                                                                                                    |
|                                                                                                    |                                                                                                    |
|                                                                                                    |                                                                                                    |
|                                                                                                    |                                                                                                    |
|                                                                                                    |                                                                                                    |
|                                                                                                    |                                                                                                    |
|                                                                                                    |                                                                                                    |
|                                                                                                    |                                                                                                    |
|                                                                                                    |                                                                                                    |
|                                                                                                    |                                                                                                    |
|                                                                                                    |                                                                                                    |
|                                                                                                    |                                                                                                    |
|                                                                                                    |                                                                                                    |
|                                                                                                    |                                                                                                    |
|                                                                                                    |                                                                                                    |
|                                                                                                    |                                                                                                    |
|                                                                                                    |                                                                                                    |

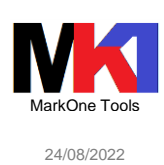

# Aggiornamento RDi 9.6<sup>1</sup>

Avviare IBM Installation Manager e cliccare sul pulsante Aggiorna

| IBM Installation Manager |   |                                                                                                |                         |  | × |
|--------------------------|---|------------------------------------------------------------------------------------------------|-------------------------|--|---|
| File Guida               |   |                                                                                                |                         |  | 1 |
| IBM Installation Manager |   |                                                                                                |                         |  |   |
|                          | 2 | Installa<br>Installa package software.                                                         |                         |  |   |
|                          |   | Aggiorna<br>Scopre e installa<br>aggiornamenti e fix dei<br>package software installati        | Gestisci le licenze     |  |   |
|                          |   | Modifica<br>Modifica i package<br>software installati<br>aggiungendo o<br>rimuovendo funzioni. | Rollback<br>Disinstalla |  |   |
| IBM.                     |   |                                                                                                |                         |  |   |

Verrà avviato il wizard per selezionare i prodotti per cui cercare gli aggiornamenti sul sito IBM.

La prima volta verrà chiesto di impostare una password per proteggere l'archivio con i file di aggiornamento<sup>2</sup>:

|    | (1) Archivio protetto                                        |            |         | ×       |
|----|--------------------------------------------------------------|------------|---------|---------|
|    | Immettere una nuova password master per l'archivio protetto. |            |         |         |
|    | ✓ <u>U</u> tilizza password master                           |            |         |         |
|    | Password: *****                                              |            |         |         |
|    | Conferma password: *****                                     |            |         |         |
| α  |                                                              | <u>М</u> с | ostra p | assword |
|    | Ubicazione archivio                                          |            |         |         |
| 0  | C:\ProgramData\IBM\Installation Manager\secure_storage       |            |         |         |
| e  |                                                              |            |         |         |
| n  | ОК                                                           |            | Annu    | lla 📗   |
| al |                                                              |            |         |         |
|    |                                                              |            |         |         |
|    |                                                              |            |         |         |
|    | $\bigcup $                                                   |            |         |         |

<sup>1</sup> Gli aggiornamenti possono essere scaricati manualmente dal sito <u>https://www.ibm.com/support/pages/node/603339</u>

<sup>2</sup> E' facoltativo. Si può anche scegliere di non proteggere con password questo archivio

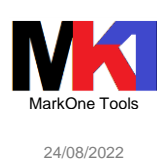

### Se vengono trovati degli aggiornamenti comincerà il download e poi l'installazione

| ۵  | IBM Installation Manager ×                                                                                                    | <  |
|----|----------------------------------------------------------------------------------------------------|----|
|    | Aggiorna package Riesamina le informazioni di riepilogo.                                                                                                    | 3  |
|    | Aggiorna package Aggiornamenti Prerequisito Licenze Riepilogo                                                                                                    |    |
|    | Ubicazione della destinazione                                                                                                    |    |
|    | Nome gruppo di package:     IBM Software Delivery Platform       Directory di installazione:     C:\Program Files\IBM\SDP       Directory delle risorse condivise:     C:\Program Files\IBM\SDPShared  |    |
|    | Funzioni da rimuovere                                                                                                    |    |
|    | <ul> <li>□ <sup>1</sup>/<sub>6</sub> IBM Software Delivery Platform</li> <li>□ IBM® Rational® Developer for i 9.6.0.4</li> <li>(i) RPG e COBOL Tools</li> <li>(i) Provider Eclipse Git Team</li> </ul> |    |
|    | Informazioni sullo spazio su disco                                                                                                    |    |
|    | Spazio disponibile totale<br>C: 156,92 GB<br>Dimensione di scaricamento totale: 316,74 MB<br>Dimensione di installazione totale: 334 60 MB                                                             |    |
|    | Informazioni repository                                                                                                    |    |
| Ag | giornamento: Estrazione di zip com.ibm.java.win.x86_64.jdk 8.0.515.20180530 (22% di 184 MB a 42335 KB/sec; 3 sec                                                                                       | la |

### Al termine viene mostrato il riepilogo

| BM Installation | Manager                                                                                                    |                                                                                 |          | × |
|-----------------|----------------------------------------------------------------------------------------------------|---------------------------------------------------------------------------------|----------|---|
| Aggiorna pa     | ackage                                                                                                    |                                                                                 |          |   |
|                 | V I package sono aggiornati. <u>Visu</u> a                                                                                             | alizza file di log                                                              |          | Y |
|                 | È stato installato il seguente aggiornamento:                                                                                          |                                                                                 |          |   |
|                 | Aggiorna           IBM Software Delivery Platform           IBM® Rational® Developer for i 9.6.0.4                                     | Directory di installazione<br>C:\Program Files\IBM\SDP                          |          |   |
| 0               | Nota: se il package supporta il rollback, la directory temporan<br>package installati. È possibile eliminare i file sulla pagina delle | ea contiene i file di rollback per i<br>e preferenze <u>File per rollback</u> . | <u> </u> | e |
|                 |                                                                                                    |                                                                                 |          |   |
|                 |                                                                                                    |                                                                                 |          |   |

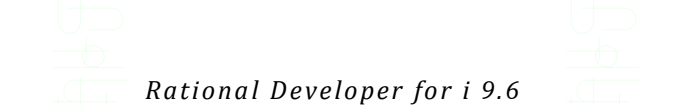

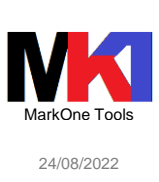

Al primo avvio di RDi dopo l'aggiornamento potrebbe venire richiesta la procedura guidata di migrazione dei plug-in

| -                                                       |                 |                    |                          |                        |         |
|---------------------------------------------------------|-----------------|--------------------|--------------------------|------------------------|---------|
| Procedura guidata di migrazione                         |                 |                    |                          |                        |         |
| Questa procedura guidata consente di importare e rein   | istallare plug- | in precedenteme    | ente installati. È stato | o attivato perché      |         |
| si sta avviando Eclipse per la prima volta oppure IBM F | Rational Deve   | loper for i è stat | o aggiornato.            |                        | 0       |
|                                                         |                 |                    |                          |                        |         |
| Nomee                                                   | Versione        | 1                  | d                        |                        |         |
| 🖂 🖗 iSphere Compare Filters for RDi 9.5+ (recom         | 5.2.4.r         |                    | oiz.isphere.comparet     | filters.feature.group  | · · · · |
| 🖂 🖗 iSphere Core (required)                             | 5.2.4.r         | I.                 | oiz.isphere.core.featu   | ure.group              |         |
| iSphere for RDi 9.5.1.3+ (recommended)                  | 5.2.4.r         | 1                  | oiz.isphere.rse.featur   | e.group                |         |
| 🖂 🖗 iSphere Help (optional)                             | 5.2.4.r         | E E E              | oiz.isphere.help.featu   | ire.group              |         |
| 🖂 🖗 iSphere Job Log Explorer for RDi 9.5.1.3+ (op       | 5.2.4.r         | ł                  | oiz.isphere.joblogexp    | plorer.rse.feature.gro | up      |
| 🖂 🖗 iSphere Job Trace Explorer for RDi 9.5.1.3+ (       | : 5.2.4.r       | E E                | oiz.isphere.jobtracee    | xplorer.rse.feature.gr | roup    |
| 🖂 🖗 iSphere Journal Explorer for RDi 9.5.1.3+ (op       | 15.2.4.r        | E E                | oiz.isphere.journalex    | plorer.rse.feature.gro | up      |
| 🖂 🖗 iSphere Lpex Editor Extensions (optional)           | 5.2.4.r         | ł                  | oiz.isphere.lpex.com     | ments.feature.group    |         |
| 🖂 🖗 iSphere Message Subsystem for RDi 9.5.1.3+          | 5.2.4.r         | E E                | oiz.isphere.message      | subsystem.rse.feature  | group   |
| 🖂 🖗 iSphere STRPREPRC Support (optional)                | 5.2.4.r         | E E                | oiz.isphere.strpreprc    | .feature.group         |         |
| Isphere Task Tags for RDi 9.5.1.3+ (optional)           | 5.2.4.r         | E E                | oiz.isphere.lpex.tasks   | .feature.group         |         |
| 🖂 🖗 iSphere TN5250J (Albireo)                           | 0.0.3.v20081    | 031 (              | org.eclipse.albireo.fe   | ature.group            |         |
| 🖂 🖗 iSphere TN5250J Core                                | 5.2.4.r         | ł                  | oiz.isphere.tn5250j.co   | pre.feature.group      |         |
| 🖂 🖗 iSphere TN5250J for RDi 9.5.1.3+                    | 5.2.4.r         | E E E              | oiz.isphere.tn5250j.rs   | e.feature.group        |         |
| GREADS Core                                             | 1.0.3.r         |                    | com.jcrcmds.core.fea     | ature.group            |         |
|                                                         |                 |                    |                          |                        |         |
| Seleziona tutto                                         |                 |                    |                          |                        |         |
| Aggiorna alla versione più recente                      |                 |                    |                          |                        |         |
|                                                         |                 |                    |                          |                        |         |
|                                                         |                 |                    |                          |                        |         |
|                                                         |                 |                    |                          |                        |         |
|                                                         |                 |                    |                          |                        |         |
| (?)                                                     |                 | < Indietro         | Avanti >                 | Fine                   | Annulla |
| <u> </u>                                                |                 |                    |                          | 2                      |         |
|                                                         |                 |                    |                          |                        |         |

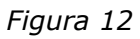

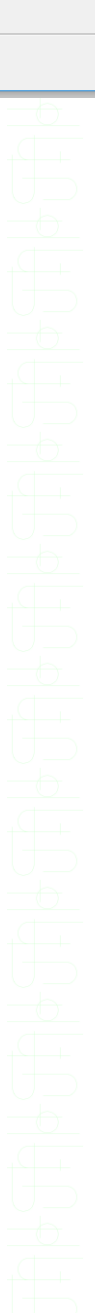

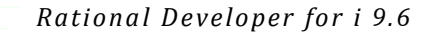

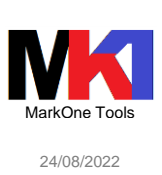

### Gestire la licenza

15

Dopo aver effettuato l'ordine a IBM delle licenze desiderate (prodotto 5733RDW RD for i) si può scaricare dal sito IBM ESS Entitled Systems Support (<u>http://www-304.ibm.com/ser-vers/eserver/ess/index.wss</u>) nella sezione *My entitled software/Software download* il kit di attivazione della licenza. Per ulteriori informazioni sul download del kit di attivazione dal sito ESS consultare l'articolo <u>https://nicklitten.com/course/apply-rdi-license-after-trial-period/</u>.

Per ulteriori informazioni sul download del kit di attivazione da Passport advantage consultare il documento IBM n. 6513322: <u>https://www.ibm.com/support/pages/node/6513322?myns=swgrat&mynp=OCSSAE4W&mync=E&cm\_sp=swgrat--</u> OCSSAE4W-\_-E

Al primo avvio di RDi viene anche richiesto se si desidera gestire la licenza del prodotto installato. Il prodotto ha un *periodo di prova di 120 gg*.

Per inserire subito la licenza fare clic su Gestisci le licenze.

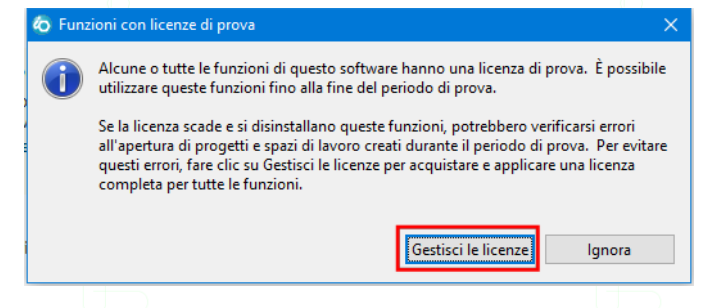

Figura 13

### Selezionare RPG and COBOL Tools e fare clic su Applica la licenza.

|   | 🧿 Gestisci le licenze                                                                                        |                                                                         |                                                                                  |                                                                                         |                                                   | – <b>D</b> X                                                                           |
|---|----------------------------------------------------------------------------------------------------|-------------------------------------------------------------------------|----------------------------------------------------------------------------------|-----------------------------------------------------------------------------------------|---------------------------------------------------|----------------------------------------------------------------------------------------|
|   | Package<br>✓ ① IBM Rational Developer for i<br>▼ ② RPG and COBOL Tools                                       | Versione<br>9.6.0                                                       | Tipo di licenza<br>Permanente<br>Versione di prova                               | Stato della licenza<br>Chiave di licenza disponi<br>Chiave di licenza disponi           | Scadenza<br>28 gen 2018                           | Applica la licenza<br>Disinstalla<br>Aggiorna lo stato della concessione della licenza |
| ļ | Per acquistare una licenza, andare in <u>http://www</u><br>Per attivare la licenza completa del prodotto, co | w.ibm.com/software/<br>nsultare <u>Acquisto e a</u>                     | products/us/en/dev-<br>bilitazione delle licen                                   | ibm-i.<br>ze.                                                                           |                                                   | Completato                                                                             |
| S | Si potrebbe ricevere qu                                                                                      | O Gestisci le licenz<br>O Gestisci le licenz<br>Manager\<br>richiesta è | DICE:<br>ce<br>cixception: Cannot r<br>eclipse\IBMIM.exe"<br>necessaria l'esecuz | un program "C:\Program Fi<br>: CreateProcess error=740, F<br>ione con privilegi elevati | les\ibm\Installation<br>Per eseguire l'operazione | Figura 14                                                                              |
|   |                                                                                                    |                                                                         |                                                                                  |                                                                                         | Ь                                                 | Figura 15                                                                              |

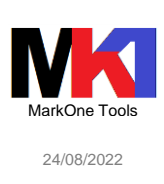

Per evitare il problema bisogna avviare RDi 9.6 con l'opzione "Esegui come amministratore". Oppure avviare IBM Installation Manager e fare clic sul pulsante **Gestisci le licenze**.

| (1) IBM Installation Manager |                                                                                             | - 🗆 X     |
|------------------------------|---------------------------------------------------------------------------------------------|-----------|
| <u>F</u> ile <u>G</u> uida   |                                                                                             |           |
| IBM Installation Manager     |                                                                                             |           |
|                              | Installa<br>Installa package software.                                                      |           |
|                              | Aggiorna<br>Scopre e installa aggiornamenti e<br>fix dei package software installati.       |           |
|                              | Rollback                                                                                    |           |
|                              | Modifica<br>Modifica i package software<br>installati aggiungendo o<br>rimuovendo funzioni. |           |
| IBM.                         |                                                                                             |           |
|                              |                                                                                             |           |
|                              |                                                                                             |           |
|                              |                                                                                             | Figura 16 |

Vengono mostrati i prodotti installati e lo stato delle licenze. Selezionare Importa kit di attivazione prodotto e fare clic su Avanti.

| aestisci le licenze                                                                                                    |                                          |                            |                  |
|----------------------------------------------------------------------------------------------------|------------------------------------------|----------------------------|------------------|
| elezionare un package, un gruppo funzioni o una funzione e quindi cor                                                                                                    | nfigurare la licenza.                    |                            |                  |
| Package installati                                                                                                    | Fornitore                                | Tipo di licenza            | Data di scadenza |
| ∃ 🦞 IBM Software Delivery Platform                                                                                                    | 1014                                     |                            |                  |
| IBM® Rational® Developer for 19.5.1.2 RPG & COBOL Tools                                                                                                    | IBM                                      | Permanente                 |                  |
| IBM Software Delivery Platform 1                                                                                                    |                                          | remanence                  |                  |
| 🖃 🧊 IBM® Rational® Developer for i 9.6.0.0                                                                                                    | IBM                                      | Permanente                 |                  |
| 🚯 RPG e COBOL Tools                                                                                                    |                                          | Versione di prova          | 28/gen/2018      |
|                                                                                                    |                                          |                            |                  |
|                                                                                                    |                                          |                            |                  |
|                                                                                                    |                                          |                            |                  |
|                                                                                                    |                                          |                            |                  |
| an in statution of the second statution of the second statution in the second statution of the second statution in the second statution of the second statution is a second statution of the second statution in the second statution of the second statution is a second statution of the second statution of the second stat | and the distance defines and             |                            |                  |
| ar installare la chiave di licenza permanente e l'accordo di licenza impo                                                                                                    | rtare il kit di attivazione del prodotto |                            |                  |
| 3 January and a Juli and inclusion and a state                                                                                                    |                                          |                            |                  |
| Importa kit di attivazione prodotto                                                                                                    | nasta nas la licenza mahili              |                            |                  |
| Importa kit di attivazione prodotto<br>er abilitare o disabilitare Applicazione licenze mobili, configurare il supp<br>Configura supporto licenze mobili                                                                                                    | porto per le licenze mobili              |                            |                  |
| <sup>1</sup> Importa kit di attivazione prodotto<br>er abilitare o disabilitare Applicazione licenze mobili, configurare il supp<br><sup>2</sup> Configura supporto licenze mobili                                                                                                    | porto per le licenze mobili              |                            |                  |
| <sup>1</sup> Importa kit di attivazione prodotto<br>er abilitare o disabilitare Applicazione licenze mobili, configurare il supp<br><sup>2</sup> Configura supporto licenze mobili<br><b>ettagli</b>                                                                                                    | porto per le licenze mobili              |                            |                  |
| Importa kit di attivazione prodotto<br>er abilitare o disabilitare Applicazione licenze mobili, configurare il supp<br>Oconfigura supporto licenze mobili<br>ettagli<br>PG e COBOL Tools                                                                                                    | porto per le licenze mobili              |                            |                  |
| Importa kit di attivazione prodotto<br>er abilitare o disabilitare Applicazione licenze mobili, configurare il supp<br>O configura supporto licenze mobili<br>ettagli<br>PG e COBOL Tools                                                                                                    | porto per le licenze mobili              |                            |                  |
| Importa kit di attivazione prodotto<br>er abilitare o disabilitare Applicazione licenze mobili, configurare il supp<br>Oconfigura supporto licenze mobili<br>ettagli<br>PG e COBOL Tools                                                                                                    | porto per le licenze mobili              |                            |                  |
| Importa kit di attivazione prodotto<br>er abilitare o disabilitare Applicazione licenze mobili, configurare il supp<br>Oconfigura supporto licenze mobili<br>ettagli<br>PG e COBOL Tools                                                                                                    | porto per le licenze mobili              |                            |                  |
| Importa kit di attivazione prodotto<br>er abilitare o disabilitare Applicazione licenze mobili, configurare il supp<br>) Configura supporto licenze mobili<br>ettagli<br>PG e COBOL Tools                                                                                                    | porto per le licenze mobili              |                            |                  |
| <sup>2</sup> Importa kit di attivazione prodotto<br>er abilitare o disabilitare Applicazione licenze mobili, configurare il supp<br><sup>3</sup> Configura supporto licenze mobili<br>ettagli<br>PG e COBOL Tools                                                                                                    | porto per le licenze mobili              |                            |                  |
| Importa kit di attivazione prodotto<br>er abilitare o disabilitare Applicazione licenze mobili, configurare il supp<br>Configura supporto licenze mobili<br>ettagli<br>PG e COBOL Tools                                                                                                    | porto per le licenze mobili              | < Indietro Avanti :        | Fine             |
| Importa kit di attivazione prodotto<br>er abilitare o disabilitare Applicazione licenze mobili, configurare il supp<br>Configura supporto licenze mobili<br>ettagli<br>PG e COBOL Tools                                                                                                    | porto per le licenze mobili              | < Indietro <b>Avanti</b> 1 | Fine             |
| : Importa kit di attivazione prodotto<br>er abilitare o disabilitare Applicazione licenze mobili, configurare il supp<br>: Configura supporto licenze mobili<br><b>ettagli</b><br>PG e COBOL Tools                                                                                                    | porto per le licenze mobili              | < Indietro Avanti 3        | Fine             |
| Importa kit di attivazione prodotto<br>er abilitare o disabilitare Applicazione licenze mobili, configurare il supp<br>Configura supporto licenze mobili<br>ettagli<br>PG e COBOL Tools                                                                                                    | porto per le licenze mobili              | < Indietro Avanti 2        | Fine             |
| <ul> <li>Importa kit di attivazione prodotto</li> <li>er abilitare o disabilitare Applicazione licenze mobili, configurare il supp</li> <li>Configura supporto licenze mobili</li> </ul> ettagli PG e COBOL Tools                                                                                                    | porto per le licenze mobili              | < Indietro Avanti 3        | Fine Fine        |
| Importa kit di attivazione prodotto<br>er abilitare o disabilitare Applicazione licenze mobili, configurare il supp<br>configura supporto licenze mobili<br>ettagli<br>PG e COBOL Tools                                                                                                    | porto per le licenze mobili              | < Indietro Avanti a        | Fine             |
| Importa kit di attivazione prodotto<br>er abilitare o disabilitare Applicazione licenze mobili, configurare il supp<br>Configura supporto licenze mobili<br>ettagli<br>PG e COBOL Tools                                                                                                    | porto per le licenze mobili              | < Indietro Avanti 1        | Fine Fine        |
| Importa kit di attivazione prodotto<br>er abilitare o disabilitare Applicazione licenze mobili, configurare il supp<br>Configura supporto licenze mobili<br>ettagli<br>PG e COBOL Tools                                                                                                    | porto per le licenze mobili              | < Indietro Avanti 1        | Fine             |

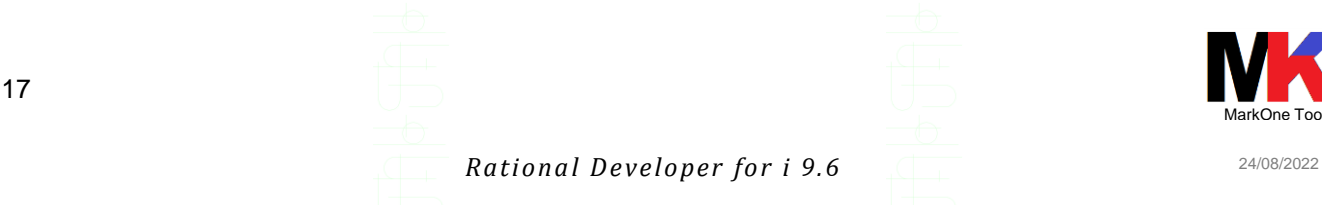

### Selezionare il file del kit di attivazione della licenza

#### com.ibm.rational.developer.ibmi.rpgcobol.v96.pek.jar.

| Importa kit di attivazione                                                                         |                                                                                                    |                                           |                         |                           | L.         |
|----------------------------------------------------------------------------------------------------|----------------------------------------------------------------------------------------------------|-------------------------------------------|-------------------------|---------------------------|------------|
| Selezionare un kit di attivazione per importare la chia                                            | ave di licenza e l'accordo di licenza nel prodotto.                                                                             |                                           |                         |                           | 1          |
| Gestisci le licenze Importazione                                                                   | Licenze Riepilogo                                                                                                    |                                           |                         |                           |            |
| Se il kit di attivazione del prodotto si trova si<br>Se si desidera che Installation Manager ricer | ul proprio disco rigido, fare clic sul pulsante Sfoglia per in<br>chi il kit di attivazione del prodotto nei repository per con | dividuare il kit.<br>to dell'utente, fare | e clic sul pulsante Cer | ca.                       |            |
| Se Installation Manager non trova alcun kit di attiva:<br>siano elencati i repository corretti.    | zione del prodotto per il package o la funzione selezionati,                                                                    | , controllare la pa                       | gina delle preferenze   | <u>Repository</u> ed assi | curarsi ch |
| Repository:                                                                                        |                                                                                                    |                                           |                         |                           | _          |
| C:\Installa\Rational Developer for i 9.6 - Licenza                                                 | com.ibm.rational.developer.ibmi.rpgcobol.v96.pek.jar                                                                            |                                           |                         | Sfogli                    | a Cer      |
| Nome licenza: com.ibm.rational.developer.ibmi.rpg<br>Fornitore: IBM<br>Tipo di licenza: Permanente | Jcobol.v96                                                                                                    |                                           |                         |                           |            |
|                                                                                                    |                                                                                                    |                                           |                         |                           |            |
|                                                                                                    |                                                                                                    |                                           |                         |                           |            |
|                                                                                                    |                                                                                                    |                                           |                         |                           |            |
|                                                                                                    |                                                                                                    | < Indietro                                | Avanti >                | Fine                      | Annu       |
|                                                                                                    |                                                                                                    |                                           |                         |                           |            |

#### Viene visualizzato l'accordo di licenza. Accettare e fare clic su Avanti.

| Gestisci le licenze Importazio                                                                               | IMPORTANTE: LEGGERE ATTENTAMENTE<br>Di seguito sono presentati due accordi di licenza.                                                                                                    |
|----------------------------------------------------------------------------------------------------|----------------------------------------------------------------------------------------------------|
| <ul> <li>IBM Rational Developer for i<br/>IBM Rational Developer for i<br/>Licenze non IBM</li> </ul>        | IMPORTANTE: LEGGERE ATTENTAMENTE<br>Di seguito sono presentati due accordi di licenza.                                                                                                    |
|                                                                                                    | <ol> <li>Accordo Internazionale di Licenza IBM per la Valutazione dei Programmi</li> <li>Accordo Internazionale di Licenza di Programmi IBM</li> <li>Se il Licenziatario ottiene il Programma per uso di produzione (diverso dalla valutazione, test, "try or buy," di prova o dimostrazione):<br/>Facendo clic sul pulsante "Accetto" di seguito, il Licenziatario accetta l'Accordo Internazionale di Licenza di Programmi IBM, senza<br/>modifiche.</li> <li>Se il Licenziatario ottiene il Programma per scopi di valutazione, test, "try or buy," di prova o dimostrazione (collettivamente<br/>"Valutazione"): Facendo clic sul pulsante "Accetto" di seguito, il Licenziatirio accetta sia (i) l'Accordo Internazionale di Licenza BM per<br/>la Valutazione"): Facendo clic sul pulsante "Accetto" di seguito, il Licenziatorio accetta sia (i) l'Accordo Internazionale di Licenza BM per<br/>la Valutazione dei Programmi (la "Licenza di Valutazione"), senza modifiche; sia (ii) l'Accordo Internazionale di Licenza di Programmi<br/>IBM (la "IPLA"), senza modifiche.</li> <li>La Licenza di Valutazione si applicherà entro la durata della Valutazione del Licenziatario.</li> <li>L'IPLA si applicherà automaticamente se il Licenziatario sceglie di conservare il Programma dopo la Valutazione (o di ottenere copie<br/>aggiuntive del Programma da utilizzare dopo la Valutazione) stipulando un accordo di approvvigionamento (ad es. gli accordi IBM<br/>International Passport Advantage o IBM Passport Advantage Express).</li> <li>La Licenza di Valutazione e l'IPLA non sono in vigore contemporaneamente; nessuno dei due modifica l'altro; e ciascuno è<br/>indipendente dall'altro.</li> <li>Segue il testo completo di ognuno di questi accordi di licenza.</li> </ol> |
| <ul> <li>Accetto i termini degli accordi di licer</li> <li>Non accetto i termini degli accordi di</li> </ul> | licenza Italiano 🗾 Stampa tutto                                                                                                    |

Verificare le informazioni di riepilogo della licenza che si sta applicando, quindi fare clic su **Fine**.

IBM Installation Manager Riepilogo

Fornitore:

?

IBM

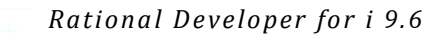

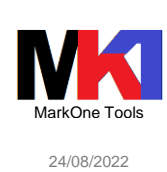

100

Riesamina le informazioni di riepilogo. Gestisci le licenze Importazione Licenze Riepilogo La seguente licenza sarà importata: Nome licenza: com.ibm.rational.developer.ibmi.rpgcobol.v96 Tipo di licenza: Permanente < Indietro Fine Annulla Figura 20 La licenza è importata. <u>Visualizza file di log</u> È stata importata la seguente licenza:

### Al termine viene mostrato l'esito dell'importazione della licenza. Fare clic su Fine.

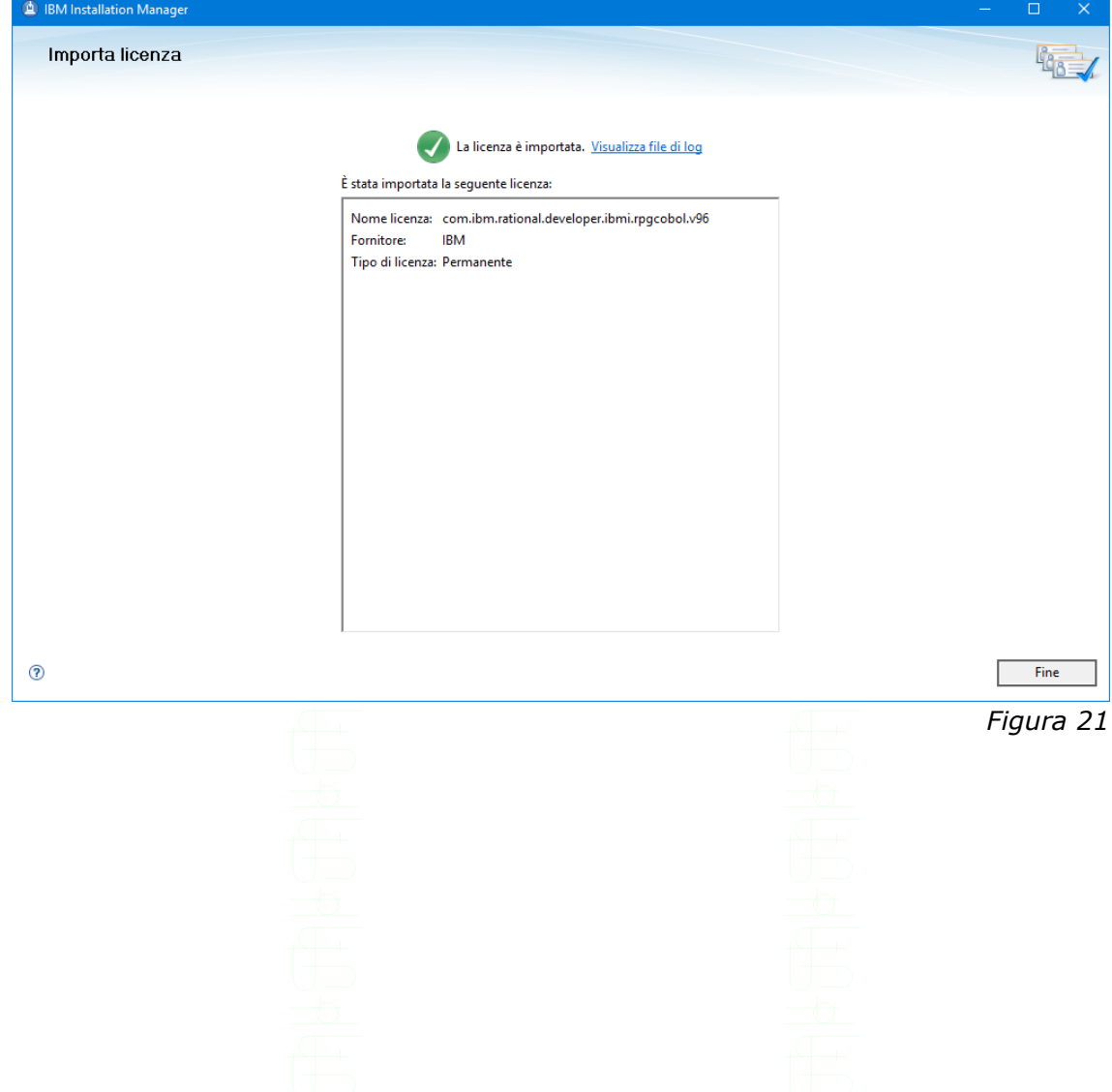

![](_page_18_Picture_0.jpeg)

![](_page_18_Picture_1.jpeg)

### Primo avvio di RDi 9.6

19

All'avvio di RDi viene richiesto quale workspace utilizzare. Se non ci sono installate altre versioni di RDi si può lasciare l'impostazione di default. Oppure se si desidera creare un nuovo workspace diverso da quello utilizzato per altre versione di RDi, occorre modificare il nome come nella figura seguente:

|                                                                                        | ×                                                         |
|----------------------------------------------------------------------------------------|-----------------------------------------------------------|
| Selezionare una directory come spazio di lavoro                                        |                                                           |
| IBM Rational Developer for i utilizza la directory dello spazio di lavoro per archivia | re le proprie preferenze e le risorse utente di sviluppo. |
|                                                                                        |                                                           |
| Spazio di lavoro: C:\Users\ \BM\rationalsdp\workspace_96                               | ∽ <u>S</u> foglia                                         |
|                                                                                        |                                                           |
|                                                                                        |                                                           |
| Utilizzare questo spazio di lavoro come predefinito e non mostrare più questa f        | inestra                                                   |
|                                                                                        |                                                           |
|                                                                                        | OK Annulla                                                |
|                                                                                        |                                                           |
|                                                                                        |                                                           |
|                                                                                        |                                                           |
|                                                                                        |                                                           |
|                                                                                        |                                                           |
|                                                                                        |                                                           |
|                                                                                        |                                                           |
|                                                                                        |                                                           |
|                                                                                        |                                                           |
|                                                                                        |                                                           |
|                                                                                        |                                                           |
|                                                                                        |                                                           |
|                                                                                        |                                                           |
|                                                                                        |                                                           |
|                                                                                        |                                                           |
|                                                                                        |                                                           |
|                                                                                        |                                                           |
|                                                                                        |                                                           |
|                                                                                        |                                                           |
|                                                                                        |                                                           |
|                                                                                        |                                                           |
|                                                                                        |                                                           |
|                                                                                        |                                                           |
|                                                                                        |                                                           |
|                                                                                        |                                                           |
|                                                                                        |                                                           |
|                                                                                        |                                                           |
|                                                                                        |                                                           |
|                                                                                        |                                                           |
|                                                                                        |                                                           |
|                                                                                        |                                                           |
|                                                                                        |                                                           |
|                                                                                        |                                                           |
|                                                                                        |                                                           |
|                                                                                        |                                                           |
|                                                                                        |                                                           |
|                                                                                        |                                                           |
|                                                                                        |                                                           |
|                                                                                        |                                                           |
|                                                                                        |                                                           |
|                                                                                        |                                                           |
|                                                                                        |                                                           |
|                                                                                        |                                                           |

Rational Developer for i 9.6

![](_page_19_Picture_2.jpeg)

Se in precedenza si era già installato RDi potrebbe venire mostrata la finestra della procedura guidata di migrazione dei plug-in. Se si desidera reinstallarli tutti lasciare le voci sele-zionate, altrimenti deselezionare i plug-in non più desiderati.<sup>1</sup>

| sta avariando Eclipso por la prime velte e      | e reinstallare plug-in pr | ecedentemente in     | nstallati. È stato att | ivato perché 🤇 |      |
|-------------------------------------------------|---------------------------|----------------------|------------------------|----------------|------|
| sta avviando Eclipse per la prima volta oppure  | e IBM Rational Develope   | r for i e stato aggi | ornato.                |                |      |
| omee                                            | Versione                  | ld                   |                        |                | ^    |
| 🗸 🎨 3rd party                                   | 2.2.0.v20100417_1714      | com.ibm.nex.3rc      | lparty.feature.featu   | ire.group      |      |
| 🖓 🆗 ADM ADV Task Launcher Documentatio          | 1.0.0.v20140508_1923      | com.ibm.datatoo      | ols.quick.launch.ui.   | adm.adv.doc    |      |
| ADM BASE Task Launcher Documentation            | 1.0.0.v20140508_1923      | com.ibm.datatoo      | ols.quick.launch.ui.   | adm.base.do    |      |
| Admin Adv Feature                               | 1.0.0.v20171117_2207      | com.ibm.datatoo      | ols.quick.launch.ui.   | adm.adv.feat   |      |
| Admin Base Feature                              | 1.0.0.v20171117_2207      | com.ibm.datatoo      | ols.quick.launch.ui.   | adm.base.fe    |      |
| Administration Explorer Feature                 | 1.1.300.v20171117_2       | com.ibm.datatoo      | ols.adm.explorer.fe    | ature.teatur   |      |
| Administration Explorer Filter UI               | 1.0.200.v20171117_2       | com ibm datatoo      | ols filter ui feature. | als1 feature   |      |
| Apache FOP                                      | 0.20.5.v200710191209      | org.apache.fop.r     | lls1.feature.group     | no meatarean   |      |
| Apache FOP                                      | 0.20.6.1                  | org.apache.fop.f     | eature.group           |                |      |
| 🗸 🖗 com.ibm.ccl.erf.core.birt.feature.nls1      | 1.60.301.v201608161       | com.ibm.ccl.erf.c    | ore.birt.feature.nls   | 1.feature.gr   |      |
| ✓ ♣ com.ibm.ccl.erf.core.feature.nls1           | 1.60.0.v201102152147      | com.ibm.ccl.erf.c    | ore.feature.nls1.fe    | ature.group    |      |
| com.ibm.ccl.mapping.feature.nls1                | 1.0.300.v2011021521       | com.ibm.ccl.map      | ping.feature.nls1.f    | eature.group   |      |
| com.ibm.ccl.mapping.xsd.feature.nls1            | 1.0.300.v2011021521       | com.ibm.ccl.map      | ping.xsd.feature.n     | Is1.feature.g  |      |
| w w com.ibm.cci.oda.diagram.feature.nls1        | 1.60.0.V201102152147      | com.ibm.ccl.oda      | .aiagram.teature.n     | is i feature.g |      |
| com.ibm.ccl.oda.emi.ieature.nis i               | 1.60.200.v201102152       | com.ibm.ccl.oda      | uml.feature.nis1.fe    | ature.group    |      |
| com.ibm.ccl.soa.infra.ui.utils.nls1             | 1.0.0.v201102152147       | com.ibm.ccl.soa      | infra.ui.utils.nls1.fe | ature.group    |      |
| ✓ I com.ibm.ccl.ua.wizards.feature.nls1         | 1.0.150.v20161025_1       | com.ibm.ccl.ua.v     | vizards.feature.nls*   | l.feature.gro  |      |
| 🔽 🖗 com.ibm.cic.licensing.itlm.feature.nls1     | 7.0.1.v201002091216       | com.ibm.cic.licer    | nsing.itlm.feature.r   | ls1.feature.g  |      |
| 🗸 🆗 com.ibm.datatools.analysis.nls1             | 2.1.211.v20170814_2       | com.ibm.datatoo      | ols.analysis.nls1.fea  | ature.group    |      |
| com.ibm.datatools.base.compare.nls1             | 2.2.200.v20170814_2       | com.ibm.datatoo      | ols.base.compare.n     | ls1.feature.g  |      |
| com.ibm.datatools.base.compare.nls2             | 2.2.200.v20170814_2       | com.ibm.datatoo      | ols.base.compare.n     | ls2.feature.g  |      |
| com.ibm.datatools.base.db2.java.nls1            | 1.1.100.v201/0/21_1       | com.ibm.datatoo      | ols.base.db2.java.n    | s1.teature.g   |      |
| Com ibm datatools base diagram nls1             | 3 3 1 v20170814 2141      | com ibm datatoo      | ols base diagram n     | s1 feature a   |      |
| ✓ I com.ibm.datatools.base.informix.nls1        | 2.3.100.v20170814 2       | com.ibm.datatoo      | ols.base.informix.n    | s1.feature.q   |      |
|                                                 |                           |                      |                        | · ·            | ~    |
| leziona <u>t</u> utto <u>D</u> eseleziona tutto |                           |                      |                        |                |      |
| Aggiorna alla versione più recente              |                           |                      |                        |                |      |
|                                                 |                           |                      |                        |                |      |
|                                                 |                           |                      |                        |                |      |
| <b>N</b>                                        | a ta d'atua               | August               | <b>P</b> <sup>1</sup>  | A              | _    |
|                                                 | < In <u>a</u> letro       | Ava <u>n</u> ti >    | <u>F</u> ine           | Annulla        |      |
|                                                 |                           |                      |                        |                |      |
|                                                 |                           |                      |                        |                | Figu |
|                                                 |                           |                      |                        |                | Figu |
|                                                 |                           |                      |                        |                | Figu |
|                                                 |                           |                      |                        |                | Figu |
|                                                 |                           |                      |                        |                | Figu |
|                                                 |                           |                      |                        |                | Figu |
|                                                 |                           |                      |                        |                | Figu |
|                                                 |                           |                      |                        |                | Figu |
|                                                 |                           |                      |                        |                | Figu |
|                                                 |                           |                      |                        |                | Figu |
|                                                 |                           |                      |                        |                | Figu |
|                                                 |                           |                      |                        |                | Figu |
|                                                 |                           |                      |                        |                | Figu |
|                                                 |                           |                      |                        |                | Figu |
|                                                 |                           |                      |                        |                | Figu |
|                                                 |                           |                      |                        |                | Figu |
|                                                 |                           |                      |                        |                | Figu |
|                                                 |                           |                      |                        |                | Figu |

![](_page_20_Picture_0.jpeg)

#### Viene quindi mostrata la pagina di Benvenuto di RDi for i.

![](_page_20_Picture_2.jpeg)

### Avvio in lingua originale

Se nella procedura di installazione si è scelto di installare una lingua aggiuntiva (p.es. come mostrato in Figura 9 l'italiano) RDi si avvierà per default nella lingua scelta.

Se si desidera avviare RDi con la lingua di base inglese si può aggiungere il parametro

alla stringa di comando presente nell'icona di avvio di RDi. Quindi p.es.

```
"C:\Program Files\ibm\SDP\eclipse.exe" -product
com.ibm.rational.developer.ibmi.product.ide -nl en US
```

### Visualizzare fix list

Dal menu **Guida** scegliere la voce **Rational Developer per i-release e aggiornamenti**. Viene mostrata la pagina web del sito IBM con l'elenco delle fix list.

![](_page_21_Picture_2.jpeg)

![](_page_21_Picture_4.jpeg)

# Informazioni sull'installazione

Dal menu Guida scegliere la voce Informazioni sul prodotto IBM Rational Developer for i.

![](_page_21_Picture_7.jpeg)

![](_page_22_Picture_0.jpeg)

![](_page_22_Picture_2.jpeg)

Quindi cliccare sul pulsante **Dettagli sull'installazione**. Viene mostrato un pannello a schede con il riepilogo del software installato (compresi i plug-in).

|                                                 | onal Developer for i Dettagli sull'installazione                                                                                                    |                                                                                                    | — 🗆                                                                                                    |      |
|-------------------------------------------------|----------------------------------------------------------------------------------------------------|----------------------------------------------------------------------------------------------------|----------------------------------------------------------------------------------------------------|------|
| oftware                                         | installato Cronologia installazione Funzioni Plue                                                                                                    | gin Configurazione                                                                                          |                                                                                                    |      |
|                                                 |                                                                                                    | ,                                                                                                    |                                                                                                    | _    |
| Nome                                            |                                                                                                    | Versione                                                                                                    | ID                                                                                                    | -    |
| > 🖗 IBN                                         | 1 Software Delivery Platform                                                                                                    | 2020.5.2.220627                                                                                             | IBM Software Delivery Platform com.ibm.sd.                                                                                                    | . 'I |
| > 🚯 iSp                                         | here Compare Filters for RDi 9.5+ (recommended)                                                                                                    | 3.7.2.r                                                                                                    | biz.isphere.comparefilters.feature.group                                                                                                    | i    |
| 🖗 iSp                                           | here Core (required)                                                                                                    | 3.7.2.r                                                                                                    | biz.isphere.core.feature.group                                                                                                    | i    |
| > 🚯 iSp                                         | here for RDi 8.0+ (recommended)                                                                                                    | 3.7.2.r                                                                                                    | biz.isphere.rse.feature.group                                                                                                    | i    |
| 🖗 iSp                                           | here Help (optional)                                                                                                    | 3.7.2.r                                                                                                    | biz.isphere.help.feature.group                                                                                                    | i    |
| > 🚯 iSp                                         | here Job Log Explorer for RDi 8.0+ (optional)                                                                                                    | 3.7.2.r                                                                                                    | biz.isphere.joblogexplorer.rse.feature.group                                                                                                    | i    |
| > 🚯 iSp                                         | here Journal Explorer for RDi 8.0+ (optional)                                                                                                    | 3.7.2.r                                                                                                    | biz.isphere.journalexplorer.rse.feature.group                                                                                                    | i    |
| > 🚯 iSp                                         | here Lpex Editor Extensions (optional)                                                                                                    | 3.7.2.r                                                                                                    | biz.isphere.lpex.comments.feature.group                                                                                                    | i    |
| > 🚯 iSp                                         | here Message Subsystem for RDi 8.0+ (optional)                                                                                                    | 3.7.2.r                                                                                                    | biz.isphere.messagesubsystem.rse.feature.g.                                                                                                    | . i  |
| > 🖗 iSp                                         | here STRPREPRC Support (optional)                                                                                                    | 3.7.2.r                                                                                                    | biz.isphere.strpreprc.feature.group                                                                                                    | i    |
| > 🚯 iSp                                         | here Task Tags for RDi 8.0+ (optional)                                                                                                    | 3.7.2.r                                                                                                    | biz.isphere.lpex.tasks.feature.group                                                                                                    | i    |
| 🖗 iSp                                           | here TN5250J (Albireo)                                                                                                    | 0.0.3.v20081031                                                                                             | org.eclipse.albireo.feature.group                                                                                                    |      |
| 🚳 iSp                                           | here TN5250J Core                                                                                                    | 3.7.2.r                                                                                                    | biz.isphere.tn5250j.core.feature.group                                                                                                    | i    |
| 🖗 iSp                                           | here TN5250J for RDi 8.0+                                                                                                    | 3.7.2.r                                                                                                    | biz.isphere.tn5250j.rse.feature.group                                                                                                    | i    |
| > 🕸 Ma                                          | rketplace Client                                                                                                    | 1.4.2.v20160210-20.                                                                                         | org.eclipse.epp.mpc.feature.group                                                                                                    | E    |
| 🖗 Sul                                           | oclipse                                                                                                    | 4.3.0.201901172050                                                                                          | org.tigris.subversion.subclipse.feature.group                                                                                                    | 5    |
| 🖗 Sul                                           | oversion 1.14 JavaHL                                                                                                    | 1.14.0.2020053114                                                                                           | org.tigris.subversion.clientadapter.javahl.fea.                                                                                                    | 5    |
| 🖗 Sul                                           | oversion Revision Graph                                                                                                    | 4.2.0.1                                                                                                    | org.tigris.subversion.subclipse.graph.featur                                                                                                    |      |
| 🖗 SVI                                           | NKit Client Adapter                                                                                                    | 1.8.12.3                                                                                                    | org.tigris.subversion.clientadapter.svnkit.fea.                                                                                                    | :    |
| /                                               |                                                                                                    |                                                                                                    |                                                                                                    | `    |
| `                                               |                                                                                                    |                                                                                                    |                                                                                                    | -    |
|                                                 |                                                                                                    |                                                                                                    |                                                                                                    |      |
|                                                 |                                                                                                    |                                                                                                    |                                                                                                    |      |
|                                                 |                                                                                                    |                                                                                                    |                                                                                                    | ~    |
| )                                               | Aggio                                                                                                    | nna                                                                                                    | P <u>r</u> oprietà <u>C</u> hiudi                                                                                                    | ~    |
| )                                               | Aggio                                                                                                    | <b>yrna</b> <u>D</u> isinstalla                                                                             | P <u>r</u> oprietà <u>C</u> hiudi                                                                                                    | ~    |
| )<br>IBM Rati                                   | Aggic                                                                                                    | <b>pisinstalla</b>                                                                                          | P <u>r</u> oprietà <u>C</u> hiudi                                                                                                    |      |
| )<br>IBM Rati                                   | Aggio                                                                                                    | prna Disinstalla                                                                                            | P <u>r</u> oprietà <u>C</u> hiudi                                                                                                    |      |
| )<br>IBM Rati                                   | Aggic<br>Snal Developer for i Dettagli sull'installazione<br>Installato Cronologia installazione Funzioni Plug                                                                                       | yma <u>D</u> isinstalla<br>jin Configurazione                                                               | Proprietà Chiudi                                                                                                    | ,    |
| IBM Rati<br>oftware<br>Firmato                  | Aggic<br>onal Developer for i Dettagli sull'installazione<br>Installato Cronologia installazione Funzioni Plug<br>Fornitore Nome plu                                                                 | rma <u>D</u> isinstalla<br>gin Configurazione                                                               | Proprietà Chiudi                                                                                                    |      |
| )<br>IBM Rati<br>oftware<br>Firmato<br>\$3      | Aggic<br>onal Developer for i Dettagli sull'installazione<br>installato Cronologia installazione Funzioni Plug<br>Fornitore Nome plu<br>IBM Abilitazior                                              | gin Configurazione                                                                                          | Proprietà Chiudi                                                                                                    |      |
| D<br>IBM Rati<br>oftware<br>Firmato<br>50       | Aggic<br>onal Developer for i Dettagli sull'installazione<br>installato Cronologia installazione Funzioni Plus<br>Fornitore Nome plu<br>IBM Abilitazior<br>IBM Abilitazior                           | gin Configurazione<br>gin Ve<br>licenza IDMS LUM 7.4<br>e licenza IDMS LUM 7.8                              | Proprietà Chiudi                                                                                                    |      |
| )<br>IBM Rati<br>oftware<br>Firmato<br>33<br>33 | Aggic<br>onal Developer for i Dettagli sull'installazione<br>installato Cronologia installazione Funzioni Plug<br>Fornitore Nome plu<br>IBM Abilitazior<br>IBM Abilitazior<br>Edipse.org Abilitazior | gin Configurazione<br>gin Configurazione<br>gin Vie<br>le licenza IDMS LUM 7.<br>le Pitraforma Strumenti 1. | Proprietà Chiudi Chiudi |      |

gura 27

| oftware ir  | nstallato Cronologia installazione Fu | nzioni Plugin Configurazione         |                   |                                 |
|-------------|---------------------------------------|--------------------------------------|-------------------|---------------------------------|
|             |                                       |                                      |                   |                                 |
| Firmato     | Fornitore                             | Nome plugin                          | Versione          | ID plugin                       |
| 89          | IBM                                   | Abilitazione licenza IDMS LUM        | 7.0.200.v20131128 | com.ibm.cic.licensing.lum       |
| 52          | IBM                                   | Abilitazione licenza IDMS LUM - fra  | 8.1.1006.v2013112 | com.ibm.cic.licensing.lum.v     |
| 32          | Eclipse.org                           | Abilitazione Piattaforma Strumenti   | 1.5.202.v20190401 | org.eclipse.datatools.enabl     |
| 5           | IBM                                   | Adaptors                             | 1.0.0.v20171117_2 | com.ibm.datatools.dsoe.ap       |
| 32          | IBM                                   | Adattatore cache UML IBM Rational    | 7.60.0.v20150225  | com.ibm.xtools.uml.cachea       |
| 52          | IBM                                   | ADM ADV Task Launcher help plugin    | 1.0.0.v20140512_2 | com.ibm.datatools.quick.la      |
| 52          | IBM                                   | ADM BASE Task Launcher help plug     | 1.0.0.v20140512_2 | com.ibm.datatools.quick.la      |
| 52          | IBM                                   | Admin Explorer DB2 Plug-in           | 1.0.2.v20171117_2 | com.ibm.datatools.adm.exp       |
| 52          | IBM                                   | Admin Explorer zSeries Plug-in       | 1.0.2.v20171117_2 | com.ibm.datatools.adm.exp       |
| 52          | www.example.org                       | AdminCommands Model                  | 1.2.100.v20171117 | com.ibm.datatools.adm.cor       |
| 51          | IBM                                   | Administrative DB2 LUW Plug-in       | 1.0.402.v20190809 | com.ibm.datatools.adm.db        |
| 52          | IBM                                   | AdministratorIntegration             | 1.0.0.v20171117_2 | com.ibm.datatools.adminis       |
| <b>*</b> =  | Eclipse.org                           | Aiuti a comparsa degli strumenti de  | 1.0.500.v20130918 | org.eclipse.jst.server.ui.infc  |
| <b>*</b> =  | Eclipse.org                           | Aiuti a comparsa degli strumenti de  | 1.1.200.v20130918 | org.eclipse.wst.server.ui.inf   |
| 2=          | Piattaforma strumenti Web di Eclipse  | Aiuti a comparsa dell'editor DTD     | 1.0.400.v20130911 | org.eclipse.wst.dtd.ui.infop    |
| 1           | Piattaforma Eclipse Web Tools         | Aiuti a comparsa dell'editor HTML    | 1.0.201.v20140911 | org.eclipse.wst.html.ui.info    |
| 21          | Eclipse.org                           | Aiuti a comparsa sugli strumenti J2  | 1.0.300.v20130909 | org.eclipse.jst.j2ee.infopop    |
| 1           | Piattaforma Eclipse Web Tools         | Aiuti a comparsa sugli strumenti JSP | 1.0.200.v20130911 | org.eclipse.jst.jsp.ui.infopoj  |
| 21          | Piattaforma strumenti Web di Eclipse  | Aiuti a comparsa XML                 | 1.0.400.v20130911 | org.eclipse.wst.xml.ui.infop    |
| 51          | IBM                                   | Aiuto a comparsa della vista Esplor  | 1.1.0.v20140421_1 | com.ibm.datatools.server.u      |
| 39          | IBM                                   | Aiuto a comparsa per la Vista Outp   | 1.1.0.v20140421_1 | com.ibm.datatools.outputv       |
| <b>2</b> 11 | Eclipse.org                           | Aiuto a comparsa servlet             | 1.0.500.v20110512 | org.eclipse.jst.servlet.ui.infc |

![](_page_22_Picture_7.jpeg)

Informazioni legali Mostra informazioni di firma Colonne...

Figura 28

<u>C</u>hiudi

![](_page_23_Picture_1.jpeg)

### Installare i plug-in

Dal menu **Guida** scegliere la voce **Eclipse Marketplace**. Verrà mostrata una finestra simile a questa dove è possibile ricercare i plug-in che si desidera installare:

![](_page_23_Picture_4.jpeg)

Figura 29

Cliccando sul pulsante **Install** viene avviato il wizard di installazione del plug-in. Di solito al termine dell'installazione viene chiesto di riavviare RDi per completare il processo di installazione.

![](_page_23_Picture_7.jpeg)

![](_page_24_Picture_2.jpeg)

#### Aggiornamento plug-in

Dal menu Guida scegliere la voce Eclipse Marketplace. Visualizzare la scheda Installed.

![](_page_24_Picture_5.jpeg)

Figura 30

Cliccare il pulsante **Update** per i plug-in che si desidera aggiornare; verrà avviato il wizard di aggiornamento.

Se l'aggiornamento non funziona bisogna avviare RDi in modalità "esegui come amministratore"

|   | www | VEN    | 4.4.4       | M And        | ~~~         | ·····            | <br>~~~ | m v | V-ub/       | M-1/2       | white          |     |
|---|-----|--------|-------------|--------------|-------------|------------------|---------|-----|-------------|-------------|----------------|-----|
| D | 0   | IBM R  | ational De  | eveloper for | sin c<br>Se | Rimuovi da Start |         |     |             |             |                |     |
|   |     | IRIM A | isualizza p | Dacchert     |             | Altro            | >       | 臣   | Aggiungi al | la barra de | lle applicazio | oni |
|   |     |        |             |              | Ŵ           | Disinstalla      |         | 5   | Esegui com  | e amminist  | ratore         |     |
| ŝ |     |        |             |              | ment        |                  |         |     | Apri percor | so file     |                |     |
| ഗ |     |        |             |              | Client -    |                  | 0       |     |             |             |                |     |
| ~ |     |        | 200422      | -            | у           |                  |         |     |             |             |                |     |
|   | Q   | 0      | μļ          |              |             |                  |         |     |             |             |                |     |

#### Plug-in consigliati

Sphere for RDi 9.5+ (Thomas Raddatz): iSphere is an open source plug-in for WDSCi 7.0 and RDi 8.0+. It delivers high quality extensions for WDSC, RDP and RDi to further

![](_page_25_Picture_1.jpeg)

improve developer productivity. IBM's current Eclipse based Integrated Development Environment (IDE) is a huge step beyond SEU, but it still lacks features available only on the green screen. That is where the iSphere Project comes into play, filling in those gaps. Feature list:

- Binding Directory Editor
- Data Area Editor
- User Space Editor
- Data Queue Viewer
- Message File Editor
- Message File Compare Editor
- Message File Search
- Source File Search
- Source Compare/Merge Editor
- Spooled Files Subsystem
- Lpex Task Tags
- Host Object Decorator
- RSE Filter Manager
- Message Subsystem and Monitor
- Job Log Explorer
- Journal Explorer

iSphere is an Open Source project that is hosted on Source Forge.

- DBeaver: DBeaver is free universal SQL client/database tool for developers and database administrators. It can work with any database server which has JDBC or ODBC driver. It supports pluggable extensions.
- DBeaver Office Integration: Support data export in XLSX file format and direct results edit in MS/Libre/Open Office (Excel, Calc)
- Darkest Dark Theme with DevStyle 2020.7.20: free plugin providing an enhanced set of experiences for Eclipse. Included:
  - Darkest Dark theme: True dark theme with flat replacement icons. A great experience over Windows, Mac and Linux
  - New light and dark color themes
  - All new startup experience for Eclipse
  - Inline search for text editors

![](_page_25_Picture_27.jpeg)

![](_page_26_Picture_1.jpeg)

## Ripristinare una configurazione software precedente

#### Dal menu Guida scegliere la voce Dettagli sull'installazione e visualizzare la scheda Cronologia installazione:

| IBM Rational Developer for i Dettagli su                                                                                                    | ll'installazione         |                  |                     | —    |                | ×      |
|----------------------------------------------------------------------------------------------------|--------------------------|------------------|---------------------|------|----------------|--------|
| a a la una Conselecte installer                                                                                                    |                          | <i>a</i> 1       |                     |      |                |        |
| Software installato Cronologia installaz                                                                                                    | tione Funzioni Plugin Co | onfigurazione    |                     |      |                |        |
| Configurazioni <u>p</u> recedenti:                                                                                                    |                          |                  |                     |      |                |        |
| Data                                                                                                    | Tag                      |                  |                     |      |                | ^      |
| Installazione corrente                                                                                                    |                          |                  |                     |      |                |        |
| 8 30/09/20, 08:40:31 CEST                                                                                                    |                          |                  |                     |      |                |        |
| 8 03/08/20, 10:37:32 CEST                                                                                                    |                          |                  |                     |      |                |        |
| 15/05/20, 14:31:35 CEST                                                                                                    |                          |                  |                     |      |                |        |
| 8 02/05/20, 22:06:43 CEST                                                                                                    |                          |                  |                     |      |                |        |
| 8 02/05/20, 22:06:16 CEST                                                                                                    |                          |                  |                     |      |                |        |
|                                                                                                    |                          |                  |                     |      |                |        |
| 8 14/04/20, 23:44:13 CEST                                                                                                    |                          |                  |                     |      |                |        |
| ₩ 14/04/20, 23:43:46 CEST                                                                                                    |                          |                  |                     |      |                |        |
| 806/04/20, 10:31:41 CEST                                                                                                    |                          |                  |                     |      |                |        |
| ₩ 16/03/20 10·12·37 CFT                                                                                                    |                          |                  |                     |      |                | $\sim$ |
| Contenuto della configurazione:                                                                                                    |                          |                  |                     |      |                |        |
| Nome                                                                                                    |                          | Versione         |                     |      |                | ^      |
| > 🕸 IBM Software Delivery Platform                                                                                                    |                          | 2020.5.2.220627  |                     |      |                |        |
| > 🎨 iSphere Compare Filters for RDi S                                                                                                    | 9.5+ (recommended)       | 3.7.2.r          |                     |      |                |        |
| 🖗 iSphere Core (required)                                                                                                    |                          | 3.7.2.r          |                     |      |                |        |
| > 🖗 iSphere for RDi 8.0+ (recommend                                                                                                    | ded)                     | 3.7.2.r          |                     |      |                |        |
| 🖗 iSphere Help (optional)                                                                                                    |                          | 3.7.2.r          |                     |      |                |        |
| > 🏇 iSphere Job Log Explorer for RDi                                                                                                    | 8.0+ (optional)          | 3.7.2.r          |                     |      |                |        |
| > 🖗 iSphere Journal Explorer for RDi 8.0+ (optional)                                                                                                    |                          | 3.7.2.r          |                     |      |                |        |
| > 🏇 iSphere Lpex Editor Extensions (o                                                                                                    | ptional)                 | 3.7.2.r          |                     |      |                |        |
| > 🖗 iSphere Message Subsystem for RDi 8.0+ (optional)                                                                                                    |                          | 3.7.2.r          |                     |      |                |        |
| > 🏇 iSphere STRPREPRC Support (opt                                                                                                    | tional)                  | 3.7.2.r          |                     |      |                |        |
| ISphere Task Tags for RDi 8.0+ (opplete and the second second | ptional)                 | 3.7.2.r          |                     |      |                | $\sim$ |
|                                                                                                    |                          |                  |                     |      |                |        |
|                                                                                                    |                          |                  |                     |      |                |        |
| (?)                                                                                                    | Co <u>n</u> fronta       | E <u>l</u> imina | Ri <u>p</u> ristina |      | <u>C</u> hiudi |        |
|                                                                                                    |                          |                  |                     |      |                |        |
|                                                                                                    |                          |                  |                     | Fiqu | ıra 31         |        |

Selezionare dall'elenco superiore una configurazione, controllare il contenuto della configurazione nel pannello sottostante e quindi fare clic su **Ripristina** per riportare lo stato dell'installazione a quel punto di ripristino.

![](_page_27_Picture_1.jpeg)

### Disinstallazione

Gli step di disinstallazione descritti in questo capitolo richiedono circa 3-4 minuti. Avviare IBM Installation Manager e cliccare sul pulsante **Disinstalla** 

#### Viene richiesto quale package disinstallare

| Selezionare i package da disinstallare.         |                     |                     |                    |                     |           | and the second second s |          |
|-------------------------------------------------|---------------------|---------------------|--------------------|---------------------|-----------|----------------------------------------------------------------------------------------------------|----------|
| Package di installazione                        | Versione            | Fornitore           |                    |                     |           |                                                                                                    |          |
| IBM Software Delivery Platform                  |                     |                     |                    |                     |           |                                                                                                    |          |
| 🖌 🖗 IBM® Rational® Developer for i              | 9.6.0.10            | IBM                 |                    |                     |           |                                                                                                    |          |
|                                                 |                     |                     |                    |                     |           |                                                                                                    |          |
|                                                 |                     |                     |                    |                     |           |                                                                                                    |          |
|                                                 |                     |                     |                    |                     |           |                                                                                                    |          |
|                                                 |                     |                     |                    |                     |           |                                                                                                    |          |
|                                                 |                     |                     |                    |                     |           |                                                                                                    |          |
|                                                 |                     |                     |                    |                     |           |                                                                                                    |          |
|                                                 |                     |                     |                    |                     |           |                                                                                                    |          |
|                                                 |                     |                     |                    |                     |           |                                                                                                    |          |
|                                                 |                     |                     |                    |                     |           |                                                                                                    |          |
|                                                 |                     |                     |                    |                     | Developie |                                                                                                    |          |
|                                                 |                     |                     |                    | Seleziona tutto     | Deselezio | ona tutto                                                                                                    |          |
| Dettagli                                        |                     |                     |                    |                     |           | ^                                                                                                    |          |
| BM Software Delivery Platform                   |                     |                     |                    |                     |           |                                                                                                    |          |
| Directory delle risorse condivise: C:\Program   | Files\IBM\SDPShared | i                   |                    |                     |           |                                                                                                    |          |
| Directory di installazione: C:\Program Files\IB | 3M\SDP              |                     |                    |                     |           |                                                                                                    |          |
| Traduzioni: Inglese Italiano                    |                     |                     |                    |                     |           |                                                                                                    |          |
| maduzioni, ingrese, itanano                     |                     |                     |                    |                     |           |                                                                                                    |          |
| Architettura: 64-hit                            |                     |                     |                    |                     |           | ~                                                                                                    |          |
| Architettura: 64-hit                            |                     |                     |                    | _                   |           | ~                                                                                                    |          |
| Architettura: 64-hit                            |                     | < In <u>d</u> ietro | <u>A</u> vanti >   | <u>D</u> isinstalla | 4         | ∽<br>Annulla                                                                                                    |          |
| αzehitettura: 64-hit                            |                     | < In <u>d</u> ietro | <u>A</u> vanti >   | <u>D</u> isinstalla |           | ∽<br>Annulla                                                                                                    |          |
| Δασδίτεται Albit                                |                     | < Ingietro          | <u>A</u> vanti >   | Disinstalla         |           | <b>∨</b><br>Annulia                                                                                                    |          |
| Δακhitettura: 64-hit                            |                     | < Indietro          | <u>A</u> vanti >   |                     | ļ         | ∽<br>Annulia                                                                                                    | Figura   |
| Δrchitettura: 64-hit                            |                     | < Ingietro          | <u>A</u> vanti >   |                     |           | ✓<br>Annulla                                                                                                    | Figura   |
| Δrchitettura: 64-hit                            |                     | < Indietro          | <u>A</u> vanti >   |                     |           | Annulla                                                                                                    | Figura   |
| Δrchitettura: 64-hit                            |                     | < indietro          | <u>A</u> vanti >   |                     |           | Annulla                                                                                                    | Figura   |
| Δrchitettura-64-bit                             |                     | < Ingietro          | <u>A</u> vanti >   |                     | 4         | Annulla                                                                                                    | Figura   |
| Δrehitettura: 64-bit                            |                     | < Ingietro          | <u>A</u> vanti >   |                     |           | Annulla                                                                                                    | Figura   |
| ΔrehiteHura: 64-bit                             |                     | < Ingietro          | <u>Avanti &gt;</u> |                     |           | Annulla                                                                                                    | Figura   |
| Δzebitettura: 64-bit                            |                     | < Ingietro          | <u>A</u> vanti >   |                     |           | ب<br>Annulla                                                                                                    | Figura   |
| Δzebitettura: 64-bit                            |                     | < Ingietro          | <u>A</u> vanti >   |                     |           | ب<br>Annulla                                                                                                    | Figura   |
| Δzebitettura: 64-bit                            |                     | < Ingietro          | <u>A</u> vanti >   |                     |           | Annulla                                                                                                    | Figura . |

![](_page_28_Picture_0.jpeg)

![](_page_28_Picture_1.jpeg)

### Viene visualizzata una finestra riepilogativa di conferma

| 3M Installation Manager                                      |                     |                       | -            |       | ×                     |
|--------------------------------------------------------------|---------------------|-----------------------|--------------|-------|-----------------------|
| Disinstalla package                                          |                     |                       |              | <     | 5                     |
| Riesamina le informazioni di riepilogo.                      |                     |                       |              |       | and the second second |
| Disinstalla Riepilogo                                        |                     |                       |              |       |                       |
|                                                              |                     |                       |              |       |                       |
| Directory delle risorse condivise: C\Program Files\IBM\SDPSh | ared                |                       |              |       |                       |
| Nicinetalla                                                  | areu                |                       |              |       |                       |
|                                                              |                     |                       |              |       | _                     |
| Package                                                      |                     | Directory di in       | nstallazione |       |                       |
| Ku IBM Software Delivery Platform                            |                     | C:\Program Fi         | les\IBM\SDP  |       |                       |
| IBM® Rational® Developer for i 9.6.0.10                      |                     |                       |              |       |                       |
|                                                              |                     |                       |              |       |                       |
|                                                              |                     |                       |              |       |                       |
|                                                              |                     |                       |              |       |                       |
|                                                              |                     |                       |              |       |                       |
|                                                              |                     |                       |              |       |                       |
|                                                              |                     |                       |              |       |                       |
|                                                              |                     |                       |              |       |                       |
|                                                              |                     |                       |              |       |                       |
|                                                              |                     |                       |              |       |                       |
|                                                              |                     |                       |              |       |                       |
|                                                              |                     |                       |              |       |                       |
|                                                              |                     |                       |              |       |                       |
|                                                              |                     |                       |              |       |                       |
|                                                              |                     |                       |              |       |                       |
| Informazioni repository                                      |                     |                       |              |       |                       |
|                                                              |                     |                       |              |       |                       |
|                                                              | < In <u>d</u> ietro | vanti > <u>D</u> isin | stalla       | Annul | la                    |
|                                                              |                     |                       |              |       |                       |
|                                                              |                     |                       |              |       |                       |
|                                                              |                     |                       | - V -        |       |                       |

#### Al termine viene visualizzata la finestra

| Disinstalla  | nackage                                                                                             |   | 45   | 1      |
|--------------|----------------------------------------------------------------------------------------------------|---|------|--------|
| Distristanta | i package                                                                                           |   | T    |        |
|              | I package sono disinstallati. <u>Visualizza file di log</u>                                         |   |      |        |
|              | È stato disinstallato il seguente package:                                                          |   |      |        |
|              | Package                                                                                             |   |      |        |
|              | <ul> <li>IBM Software Delivery Platform</li> <li>IBM® Rational® Developer for i 9.6.0.10</li> </ul> |   |      |        |
|              |                                                                                                    |   |      |        |
|              |                                                                                                    |   |      |        |
|              |                                                                                                    |   |      |        |
|              |                                                                                                    |   |      |        |
|              |                                                                                                    |   |      |        |
|              |                                                                                                    |   |      |        |
|              |                                                                                                    |   |      |        |
|              |                                                                                                    |   |      |        |
|              |                                                                                                    |   |      |        |
|              |                                                                                                    |   |      |        |
|              | <                                                                                                   | > |      |        |
|              |                                                                                                    |   |      |        |
| (?)          |                                                                                                    |   | Fine |        |
| <u> </u>     |                                                                                                    |   | 2    |        |
|              |                                                                                                    |   |      |        |
|              |                                                                                                    |   |      | Figura |
|              |                                                                                                    |   |      |        |
|              |                                                                                                    |   |      |        |
|              |                                                                                                    |   |      |        |
|              |                                                                                                    |   |      |        |
|              |                                                                                                    |   |      |        |
|              |                                                                                                    |   |      |        |
|              |                                                                                                    |   |      |        |
|              |                                                                                                    |   |      |        |
|              |                                                                                                    |   |      |        |
|              |                                                                                                    |   |      |        |
|              |                                                                                                    |   |      |        |
|              |                                                                                                    |   |      |        |
|              |                                                                                                    |   |      |        |
|              |                                                                                                    |   |      |        |
|              |                                                                                                    |   |      |        |
|              |                                                                                                    |   |      |        |

34